# Alibaba Cloud 日志服#

クイックスタート

Document Version20191122

# 目次

| 15分でクイックスタート                   | 1  |
|--------------------------------|----|
| <b>2 ECS</b> ログの収集             | 12 |
| 3 Kubernetes ログの収集             |    |
| 4 Log4j/Logback/Producer ライブラリ | 22 |
| 5 分析 - Nginx アクセスログ            | 27 |
| 6 Apache アクセスログの分析             |    |
| 7 IIS アクセスログの分析                |    |
|                                |    |

# 15分でクイックスタート

Log Service は、膨大なログを収集、格納、および照会するためのプラットフォームです。Log Service を使用することで、運用中のクラスター内のすべてのログを一元管理とができます。ま た、リアルタイムに読み取り、照会することもできます。

本ドキュメントでは、Windows 環境で Elastic Compute Service (ECS) のログを収集するた めの Logtail 設定の基本的な流れについて説明します。Log Service が初めての方でもご利用い ただけるよう、ログ収集、リアルタイムなログ照会といった Log Service の基本機能について説 明しています。

Log Service の操作手順

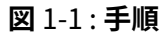

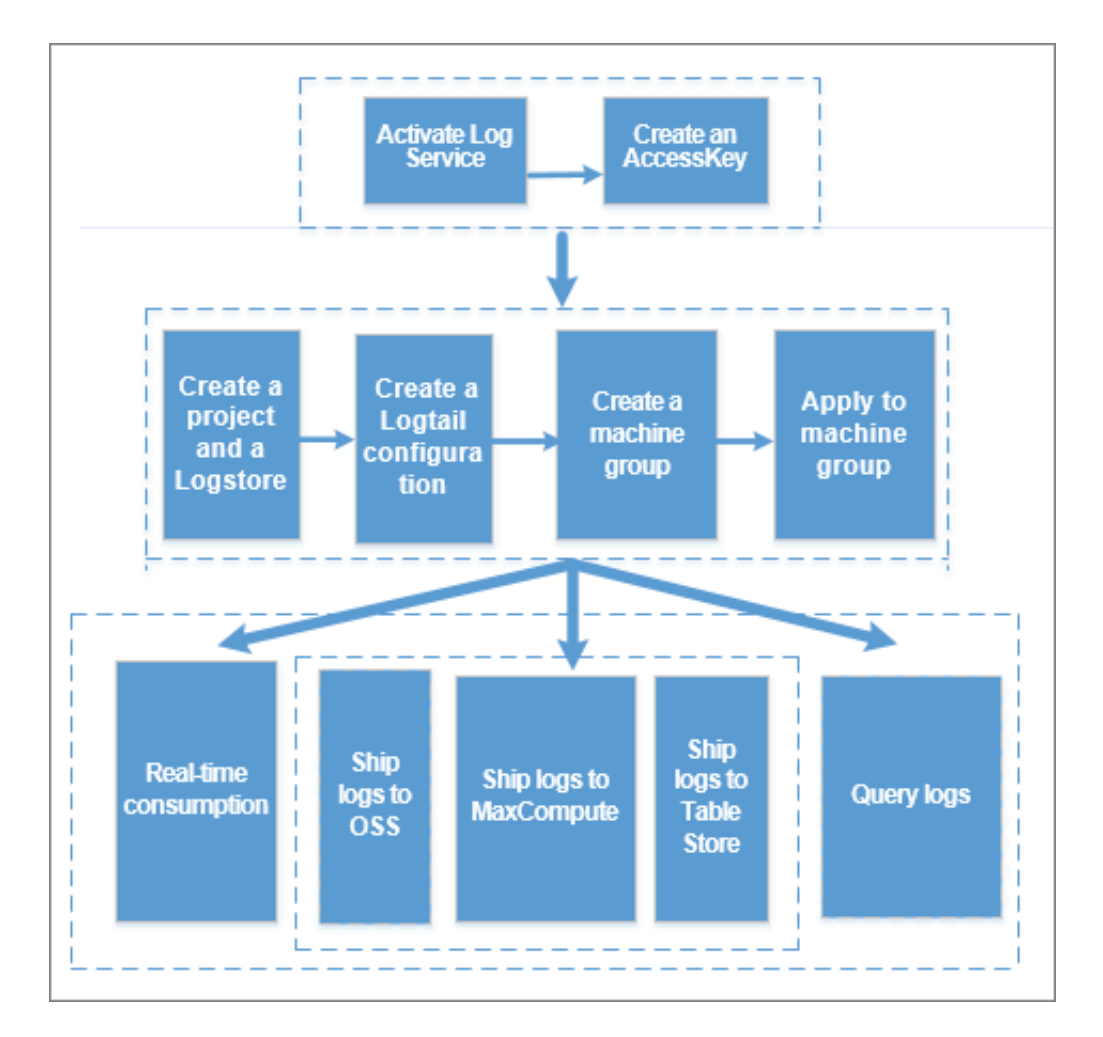

### ステップ1.はじめに

1. Log Service の有効化

登録済みの Alibaba Cloud アカウントで Log Service プロダクトページにログインし、有効 化をクリックします。

2. AccessKey の作成 (オプション)

# 🧾 注:

SDK でデータを書き込む場合は、プライマリアカウントやサブアカウントに AccessKey を作成する必要があります。ログの収集に、AccessKey の作成は必須ではありません。

Log Service コンソールの右上隅にあるアバターの上にマウスを乗せ、表示されるドロップダウ ンリストよりAccessKey 管理をクリックします。ダイアログボックスで、AccessKey の管理を クリックして、AccessKey 管理ページに移動します。その上で AccessKey を作成します。ス テータスが有効になっていることを確認します。

### 図 1-2: AcessKey の有効化

| Access Key Management (5)                                          |                                                                                |         |                     | Refresh | Create Access Key |
|--------------------------------------------------------------------|--------------------------------------------------------------------------------|---------|---------------------|---------|-------------------|
| Access Key ID and Access Key Secret are the API keys for you to ac | cess Aliyun. It has full access privilege of the account. Please keep it safe. |         |                     |         |                   |
| Access Key ID                                                      | Access Key Secret                                                              | Status  | Create Time         |         | Action            |
| LTAINIIGHERITE                                                     | Show                                                                           | Enabled | 2018-02-26 15:49:00 |         | Disable Delete    |

### 3.プロジェクトの作成

Log Service コンソールに初めてログインする場合、プロジェクト作成プロンプトが表示されま す。右上にあるプロジェクトの作成ボタンをクリックすることでも、プロジェクトは作成できま す。

プロジェクトを作成する際は、プロジェクト名とリージョンを指定します。cn-shanghaiinternal-prod-1およびcn-hangzhou-internal-prod-1は、Log Service のシステム内部に より使用されるリージョンです。その他のリージョンは、パブリッククラウド上のリージョンで す。

# 図 1-3: プロジェクトの作成

| Create Project                                                             | ×      |
|----------------------------------------------------------------------------|--------|
| * Project Name: logservice-test                                            |        |
| Description: Log Service                                                   |        |
| <>""\ are not supported, and the description cannot exceed 512 characters. |        |
| * Region: China East 1 (Han                                                |        |
|                                                                            |        |
| Confirm                                                                    | Cancel |

#### 4.Logstore の作成

プロジェクトを作成すると、Logstore 作成プロンプトが表示されます。プロジェクトに移動 し、右上隅の作成をクリックすることでも作成できます。Logstore を作成する際に、ログの運 用方法も指定します。

#### 図 1-4 : Logstore の作成

| Create Logstore                                                  |                                                                                                    | $\times$ |
|------------------------------------------------------------------|----------------------------------------------------------------------------------------------------|----------|
| <ul> <li>Logstore Name:</li> <li>Logstore<sup>-</sup></li> </ul> | test                                                                                                    | _        |
| Attributes                                                       |                                                                                                    |          |
| * WebTracking:                                                   | WebTracking supports the collection of various<br>types of access logs in web browsers or mobile<br>phone apps (iOS/Android). By default, it is<br>disabled. ( Help Link ) |          |
| * Data Retention<br>Time:                                        | 30<br>Data retention time for LogHub and LogSearch<br>is unified. The data lifecycle is determined by<br>the LogHub setting (the unit is in days).                         |          |
| * Number of Shards:                                              | 2 Vhat is shard?                                                                                                    |          |
| * Billing:                                                       | Refer to pricing                                                                                                    |          |
|                                                                  | <b>Confirm</b> Car                                                                                                    | ncel     |

### ステップ2. ECS インスタンスに Logtail クライアントをインストール

#### 1. インストールパッケージをダウンロード

ECS インスタンスに、Logtail のインストールパッケージをダウンロードします。Windows 用 のインストールパッケージをダウンロードするには、こちらをクリックします。

#### 2. Logtail **をインストール**

現行ディレクトリにインストールパッケージを解凍し、logtail\_installerディレクトリ に移動します。管理者アカウントで cmd を実行し、インストールコマンド .\logtail\_in staller.exe install cn\_hangzhouを実行します。

ネットワーク環境と Log Service リージョンによって、実行するインストールコマンドは異な ります。本ドキュメントの例では、中国東部1 (杭州) の ECS クラシックネットワークを使用し ます。その他エリアについては、「*Windows に Logtail を*インストール」をご参照ください。

その他のリージョンにインストールする場合のコマンドについては、「*Windows に Logtail* をイン ストール」および「*Linux に Logtail* をインストール」をご参照ください。

#### ステップ3. データインポートウィザードの構成

Log Service コンソールでプロジェクト名をクリックしてLogstore リストページに移動しま す。対象Logstore 名の横にあるデータインポートウィザードアイコンをクリックしてLogtail の 設定に移動します。 また Logstore 設定の横にある管理をクリックして、Logtail 設定リストに 新規設定を作成します。

Logtail 設定には、次のステップがあります。データソースの選択、データソースの構成、検索、分析、および可視化、送信/ETL。最後の2つのステップはオプションです。

#### 1. データソースを選択

Log Service は、多くのクラウド製品、独自のソフトウェア、カスタムデータのログ収集をサ ポートしています。本ドキュメントでは、テキストログの収集を例に取り上げます。詳細につい ては、「テキストログの収集」をご参照ください。

その他のソースのテキストをクリックし、次へをクリックします。

#### 2. データソースを構成

・ 構成名とログパスを指定します。

ページの指示に従って、構成名、ログパス、およびログファイル名を入力します。 ログファイ ル名はフルネームにすることができ、また、ワイルドカードマッチングをサポートします。

ログ収集モードを指定します。

現時点において、Log Service ではシンプルモード、デリミタモード、JSONモード、フル モード、または Alibaba Cloud カスタムモードでの解析ログをサポートしています。 このド

# キュメントでは、デリミタモードを例として使用しています。 収集モードの詳細については、 「テキストログの収集」および「テキストログの設定と解析」をご参照ください。

# 図 1-5: データソースの構成

| * Configuration Name | ; logservice_test                                                                                                    |                                                        |                                                                                                    |
|----------------------|----------------------------------------------------------------------------------------------------|--------------------------------------------------------|----------------------------------------------------------------------------------------------------|
|                      |                                                                                                    |                                                        |                                                                                                    |
| * Log Path           | : C:\Program Files\                                                                                                    | /**/                                                   | *.Log                                                                                                    |
|                      | All files under the specified folder (incl<br>file name will be monitored. The file na<br>contains wildcards. The Linux file path<br>/apsara/nuwa//app.Log. The Window<br>example, C:\Program Files\Intel\\*.L | uding all<br>ame can<br>must sta<br>ws file pa<br>.og. | directory levels) that conform to the<br>be a complete name or a name that<br>art with "/"; for example,<br>ath must start with a drive; for |
| Docker File          | :000                                                                                                    |                                                        |                                                                                                    |
|                      | If the file is in the docker container, yo<br>container label, Logtail will automatica<br>container, and collect the log of the sp                                                                             | ou can di<br>Ily monit<br>ecified o                    | rectly configure the internal path and<br>for the create and destroy of the<br>ontainer according to specified label                         |
| Mode                 | : Delimiter Mode                                                                                                    |                                                        |                                                                                                    |
|                      | How to set the Delimiter type configur                                                                                                    | ation                                                  |                                                                                                    |
| Log Sample           | Log sample (multiple lines are support                                                                                                    | ed) Com                                                | 1mon Samples>>                                                                                                    |
| * Delimiter          | : Tabs                                                                                                    |                                                        |                                                                                                    |

・ログサンプルを入力します。

デリミタモードまたはフルモードがログ収集モードとして選択されている場合は、ログサンプ ルを入力する必要があります。Log Serviceは、Logtailの設定時に選択した設定に従ってロ グサンプルの解析をサポートします。ログサンプルを解析できなかった場合は、区切り文字 の設定や正規表現を変更する必要があります。ログサンプルフィールドに、解析するログサン プルを入力します。 ・区切り文字を指定します。

タブ、縦線、またはスペースを区切り文字に指定できます。区切り文字をカスタマイズするこ ともできます。ログフォーマットに合った区切り文字を選択します。フォーマットに合ったも のでない場合は、ログの解析に失敗します。

ログ抽出結果にキーを指定します。

ログサンプルを入力して区切り文字を選択すると、選択した区切り文字でログフィールドが値 として自動抽出されます。値のキーを指定します。

#### 図 1-6: ログコンテンツの抽出結果

| * Extraction Results: | Key       | Value                                                                  |
|-----------------------|-----------|------------------------------------------------------------------------|
|                       | ip        | 1.1.1.1                                                                |
|                       | time      | [10/Apr/2017:21:28:23 +0800                                            |
|                       | method    | GET                                                                    |
|                       | useragent | /test HTTP/1.1" 0.282 511 200 55 "" "Httpful/0.2.1.0 (eURL/7.15.5 PHP/ |

・ 必要に応じて詳細オプションを構成します。

通常は、詳細オプションをデフォルト設定で十分です。詳細オプションを設定する場合は、 「テキストログの収集」をご参照ください。

・マシングループに適用します。

初めてマシングループを作成する場合は、ページの指示通りにマシングループをご作成ください。それから、Logtail 構成をマシングループに適用します。

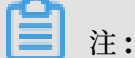

Armory を作成してマシングループに関連付けるには、ページの指示に従って指定した内部 リンクにジャンプします。

上記のステップをすべて終了するとすぐに Log Service によって Alibaba Cloud ECS インス タンスのログ収集が開始します。収集されたログは、コンソールや API/SDK を使用してリアル タイムに読み込むことができます。

ログを照会/分析、また、送信するには、次へをクリックします。

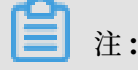

・ Logtail 設定が反映されるまでに最大3分かかります。

- IIS アクセスログを収集する場合は、「Logstash を使用した IIS ログの収集」をご参照ください。
- ・ Logtail の収集エラーについては、「ログ収集エラーの診断」をご参照ください。

#### 検索と分析および可視化

収集の設定をすると、リアルタイムに ECS ログが収集されます。収集ログを照会および分析する には、データインポートウィザードで次のようにインデックスを設定します。

Logstore リストページの検索をクリックすると、検索ページに移動します。右上隅の有効化を クリックし、表示される検索と分析ページでインデックスを設定します。

フルテキストインデックス属性

フルテキストインデックス属性を有効にします。大文字と小文字の区別を有効にするかを確認 し、トークンの内容を確認します。

・ キー/値インデックス属性

キーの右側にあるプラスアイコンをクリックして行を追加します。キー、タイプ、エイリア ス、大文字と小文字の区別、トークンを設定し、分析を有効にするかどうかを選択します。

🗎 注:

- 1. フルテキストまたはキー/値インデックス属性の内、1 つは有効にする必要があります。両方 とも有効にした場合は、キー/値インデックス属性が優先されます。
- 2. インデックスが long 型または double 型の場合、大文字小文字の区別およびトークン属性 は利用できません。
- 3. インデックスの設定方法については、「概要」をご参照ください。

# **4. Nginx** テンプレートまたは MNS テンプレートを使用するには、クエリページで有効化をク リックして、クエリ/分析ページの各設定を指定します。

### 図 1-7: 照会 (検索)と分析

| ase sensitive                                             | Tok                                    | en          |                                                |           |       |       |
|-----------------------------------------------------------|----------------------------------------|-------------|------------------------------------------------|-----------|-------|-------|
| false                                                     | v , "                                  | ';=()       | []{}?@&<>/:\n\i                                | t         |       |       |
|                                                           |                                        |             |                                                |           |       |       |
| Key/Value Inde                                            | ex Attributes:                         |             |                                                |           |       |       |
|                                                           |                                        |             |                                                |           |       |       |
| (ey +                                                     | Туре                                   |             | alias                                          | Case Sens | itive | Token |
|                                                           |                                        |             |                                                |           |       |       |
| requests                                                  | long                                   | ۳           | requests                                       |           |       |       |
| requests<br>reading                                       | long<br>long                           | *<br>*      | requests<br>reading                            | ]         |       |       |
| requests<br>reading<br>connection                         | long<br>long<br>long                   | •<br>•      | requests<br>reading<br>connection              |           |       |       |
| requests<br>reading<br>connection<br>_response            | long<br>long<br>long<br>double         | •<br>•<br>• | requests<br>reading<br>connection<br>_response |           |       |       |
| requests<br>reading<br>connection<br>_response<br>waiting | long<br>long<br>long<br>double<br>long | •<br>•<br>• | requests reading connection _response waiting  |           |       |       |

クエリ/分析を設定したら、ログの送信設定をする場合は、次へをクリックします。 照会分析を 実行するには、Logstore リストページに戻り、検索をクリックして検索ページに移動します。 キーワード、トピック、または検索と分析文を入力し、ログ期間を指定して検索します。 Log Service では直観的なヒストグラムを提供し、検索結果表示されます ヒストグラムをクリックす ると、より詳細なにログ期間検指定して索することができます。 詳細については、「概要」をご 参照ください。

Log Service は、クイッククエリや統計図表といった、さまざまな方法でログを照会分析できま す。詳細については、「その他の機能」をご参照ください。

たとえば、直近 15 分間のすべてのログを照会するには、空の検索条件を指定し、期間に 15 分を 選択します。

#### 4. 転送

Log Service では、さまざまなデータソースやさまざまな形式のデータをまとめて収集、管理、 保守できるだけでなく、 Object Storage Service (OSS) といったクラウドプロダクトにログ データを転送して処理と分析が行えます。

OSS にログを転送するには有効化をクリックします。

本ドキュメントでは、**OSS** ストレージを例に取り上げています。「*OSS* へのログの転送」をご参照の上、認証まで完了させてください。

有効化をクリックすると、**OSS LogShipper** ダイアログボックスが表示されます。設定についての詳細は、「*OSS* へのログの転送」をご参照ください。設定し終わったら、確認をクリックして 転送を完了します。

### 図 1-8: LogShipper の設定

| OSS LogShipper                                                                              |                                                                                                    | × |
|---------------------------------------------------------------------------------------------|----------------------------------------------------------------------------------------------------|---|
| <ul> <li>Logstore Name:</li> <li>OSS Shipping</li> <li>Attributes(Help<br/>Link)</li> </ul> | test                                                                                                    |   |
| * OSS Shipping<br>Name:                                                                     |                                                                                                    |   |
| * OSS Bucket:                                                                               | OSS Bucket name. The OSS Bucket and Log<br>Service project should be in the same region.                                                                                                    |   |
| OSS Prefix:                                                                                 | Data synchronized from Log Service to OSS<br>will be stored in this directory under the<br>Bucket.                                                                                                    |   |
| Partition Format:                                                                           | %Y/%m/%d/%H/%M<br>Generated by the log time. The default value<br>is %Y/%m/%d/%H/%M, for example<br>2017/01/23/12/00. Note that the partition<br>format cannot start or end with forward slash<br>(/). For how to use with E-MapReduce<br>(Hive/Impala), refer toHelp Link |   |
| * RAM Role:                                                                                 | The RAM role created by the OSS Bucket<br>owner for access control. For example,<br>'acs:ram:: 13234:role/logrole'.                                                                                                    |   |

アクセス検索、およびログ分析といった基本機能に加え、Log Service にはログを活用するさ まざまな方法があります。詳細については、ユーザーガイドをご参照ください。

# 2 ECS**ログの収集**

このページでは、Log Service コンソールで Elastic Compute Service (ECS) のログを収集す るようLogtail の設定方法について説明します。

#### 設定手順

- 1. サーバーに Logtail をインストールします。
- 2. Logtail マシングループを設定します。
- 3. Logtail を作成し、マシングループに適用します。

#### 図 2-1:設定手順

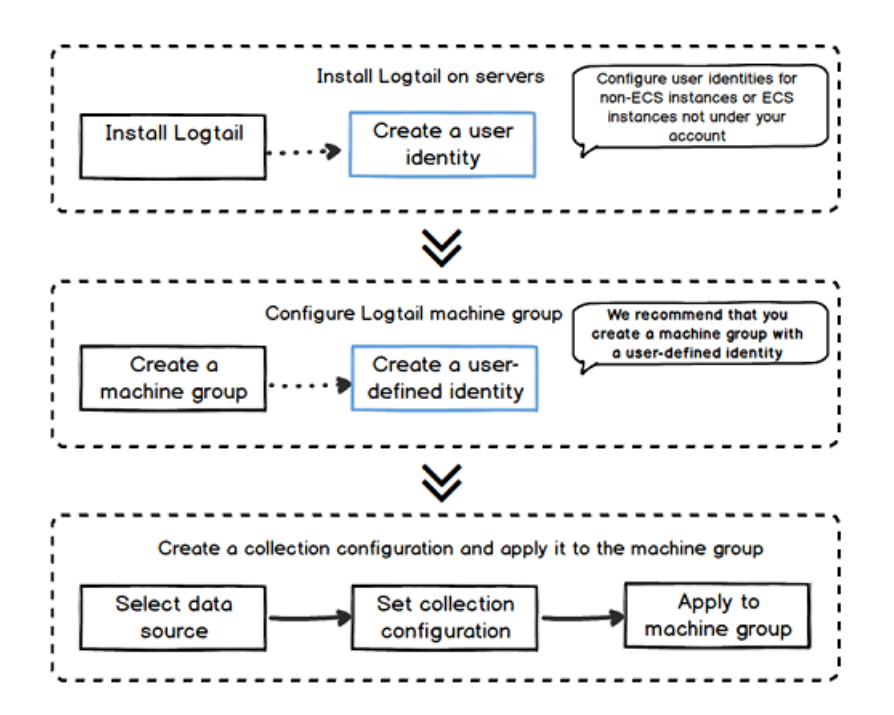

前提

- ECS とLog Service が有効化されていること。
- ・ Project と Logstore を作成していること。 詳細については、「 準備」をご参照ください。

注:
 ECS インスタンスがクラシックネットワークまたは 仮想プライベートクラウド (VPC) に接続されている場合、ECS インスタンスと Log Service プロジェクトは同じリージョンに属している必要があります。

ECS インスタンスが別の Alibaba Cloud アカウントで作成されている場合、ECS インスタンスの所有者情報は自動的に取得できません。この場合、ECS インスタンスに AliUid を設定する必要があります。

#### ステップ1:Logtail のインストール

1. インストールコマンドを実行します。

ECS インスタンスリージョンに合った Logtail インストールスクリプトを選択します。詳細 については、「#unique\_3」および「#unique\_2」をご参照ください。

たとえば、中国 (杭州) リージョンのクラシックネットワークで稼働中の Linux ECS インスタ ンスに Logtail をインストールするには、次のコマンドを実行します。

wget http://logtail-release.oss-cn-hangzhou-internal.aliyuncs.com
/linux64/logtail.sh; chmod 755 logtail.sh; sh logtail.sh install
cn\_hangzhou

2. Logtail の稼働状況を確認するには、次のコマンドを実行します。

/etc/init.d/ilogtaild status

**Logtail**の稼働状況をチェックする際、ilogtail is running が表示されれば、インス トールに成功したことになります。

図 2-2 : Logtail のインストール

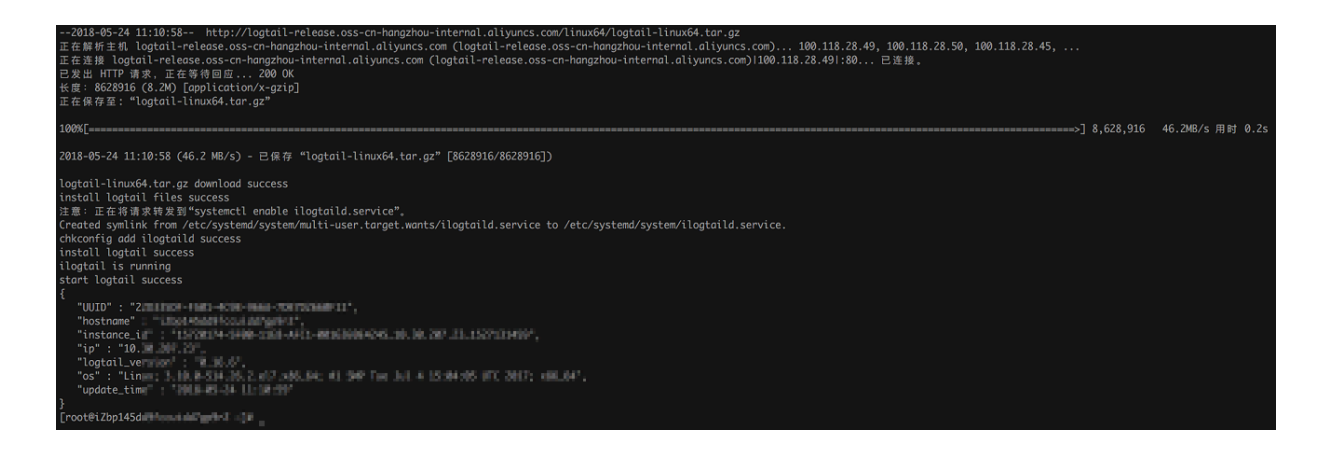

#### ステップ2:マシングループの設定

- 1. Log Service コンソールで、プロジェクトを作成します。
- **2. Logstores** で、左側のナビゲーションウィンドウの [Logtail Machine Group] をクリック します。
- 3. マシングループ ページで [マシングループの作成] をクリックします。

4. ダイアログボックスが表示されたら、ご使用の ECS イントラネットIP アドレスとカスタム
 ID を入力して、[確認] をクリックします。

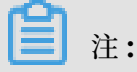

- Log Service プロジェクトと同一リージョンの ECS インスタンスのみがサポートされます。
- Log Service プロジェクトと同一リージョンの ECS インスタンスのみがサポートされます。
- 図 2-3:マシングループの設定

| Create Machine Group                                                                                             | $\times$ |
|----------------------------------------------------------------------------------------------------|----------|
|                                                                                                    |          |
| <ul> <li>Group Name: demo-group</li> </ul>                                                                       |          |
| Machine Group IPs v<br>Identification                                                                            |          |
| Machine Group<br>Topic:                                                                                          |          |
| * IPs 10.                                                                                                    |          |
|                                                                                                    |          |
| <ol> <li>Only machines in the same region as the<br/>current project are supported.</li> </ol>                   |          |
| <ol> <li>Enter the ECS intranet IP addresses; each IP<br/>address should occupy one row.</li> </ol>              |          |
| <ol> <li>Windows machines and Linux machines cannot<br/>be in the same machine group. (Help Link)</li> </ol>     |          |
| <ol> <li>Logtail requires a pair of valid primary account<br/>AK, please log in console to ensure the</li> </ol> |          |
| effectiveness, otherwise it will cause the<br>heartbeat failure and other issues                                 |          |
|                                                                                                    |          |
| Confirm                                                                                                    | Cancel   |

#### ステップ 3: Logtail Config の作成

- 1. Logstores ページで、目的とする Logstore を見つけて [データインポートウィザード] アイ コンをクリックします。
- [データソースの選択] タブページで、[カスタムデータ] の [テキストファイル] をクリックします。

**3.** データソースを設定します。詳細については、「テキストログの収集」をご参照ください。 このページでは、例として シンプルモードを使用します。

[ログのパス] テキストボックスに ECS ログのパスを入力して [次へ] をクリックします。

### 図 2-4:シンプルモード

| 1.Select Data Source                    | 2.Configure Data Source                                                                                                    |                                               | 3.Search, Analysis, and Visualization $ig>$                                                                                                    | 4.Shipper & ETL |
|-----------------------------------------|----------------------------------------------------------------------------------------------------|-----------------------------------------------|----------------------------------------------------------------------------------------------------|-----------------|
| <ul> <li>Configuration Name:</li> </ul> | demo-config                                                                                                    |                                               |                                                                                                    |                 |
| <ul> <li>Log Path:</li> </ul>           | /var/log                                                                                                    | /**/                                          | message                                                                                                    |                 |
|                                         | All files under the specified folder (including<br>will be monitored. The file name can be a<br>The Linux file path must start with "/"; for<br>Windows file path must start with a drive; | g all dired<br>complet<br>example<br>for exan | ctory levels) that conform to the file name<br>e name or a name that contains wildcards.<br>e, /apsara/nuwa//app.Log. The<br>nple, C:\Program Files\Intel\\*.Log. |                 |
| Docker File:                            | If the file is in the docker container, you container label, Logtai will automatically mand collect the log of the specified contain                                                       | an direct<br>onitor th<br>ier accor           | ly configure the internal path and<br>e create and destroy of the container,<br>ding to specified label                                                           |                 |
| Mode                                    | Simple Mode                                                                                                    |                                               |                                                                                                    |                 |
|                                         | Reminder : In Simple Mode, each line is the fields in the logs, and the parse time                                                                                                    | treated<br>is used                            | as one log. The system will not extract<br>as the log time.                                                                                                    |                 |
| Advanced Options:                       | Open ~                                                                                                    |                                               |                                                                                                    |                 |
|                                         |                                                                                                    |                                               |                                                                                                    | Previous Next   |

4. ステップ2で作成したマシングループを選択し、[マシングループに適用]をクリックします。

図 2-5: 作成したマシングループへのデータソースの適用

| 1.Select Data Source   | 2.Configure Data Source          | 3.Search, Analysis, and Visualization $ angle$ | 4.Shipper & ETL        |
|------------------------|----------------------------------|------------------------------------------------|------------------------|
| Apply to Machine Group |                                  |                                                |                        |
|                        | + 0                              | reate Machine Group                            |                        |
| demo-group             | k8s-group-<br>c12blasdfg423345y2 |                                                | *                      |
|                        |                                  |                                                | ÷                      |
|                        |                                  |                                                | Apply to Machine Group |

Logtail を使用して ECS ログを収集できるようになります。以下は、収集ログのインデックス設 定およびログ送信のための手順です。

#### ログの表示

**ECS** コンソールにログインするか、echo "test message" >> /var/log/message コマン ドを実行します。新しいログはローカルディレクトリ / var / log / message に生成され ます。**Logtail** は新しいログを収集し、**Log Service** に送信します。 Logstores ページで目的とする Logstore を見つけて [検索] または [プレビュー] をクリックして Logtail による収集ログを表示します。

#### 図 2-6: ログの表示

| Logstore List         |             |         |                                                |                      |            | Endpoint L | ist Create    |
|-----------------------|-------------|---------|------------------------------------------------|----------------------|------------|------------|---------------|
| Searching by logstore | name Search |         |                                                |                      |            |            |               |
| Data Import           |             |         | Los Collection Made                            | Log Consumption Mode |            |            | 8 - 12        |
| Logstore Name         | Wizard      | Monitor | Log Collection Mode                            | LogHub               | LogShipper | LogSearch  | Action        |
| demo-logstore         | 8           | ĸ       | Logtal Config (Manage)   Diagnose   More Data+ | Preview              | OSS        | Search     | Modify Delete |
| k8s-stdout            | 8           | E       | Logtai Config (Manage)   Diagnose   More Data+ | Preview              | OSS        | Search     | Modify Delete |
|                       |             |         |                                                |                      |            |            |               |

Total: 2 item(s),Per Page: 10 item(s)  $\ \ll \ < \ 1 \ > \ >$ 

# 図 2-7: ログのプレビュー

| Back to             | b Logstore List                                                                                                    |
|---------------------|----------------------------------------------------------------------------------------------------|
| Shard: 0 + 15 mi    | n 👻 Preview                                                                                                    |
| Log preview is only | used to check whether log data is uploaded successfully. If you want to search logs through keywords, enable log index.                                                                                                    |
| Time/IP             | Content                                                                                                    |
| 2018-05-24          | ph, some done's contribution to the solution to the state is appeared, parameters project, parameters as range, the state of a state<br>Constant procession to the state of the state physical state of the state of the state of the state physical state of the state of the state of                                          |
| 2018-05-24          | area: pade area: manager is prepared (detailed) and a different interpret input (spheric) impact (shared (shared ))<br>area: the first function of the first data input on the present or project, second and a strengthenial entropy<br>are the different of the data (shared ) is a single to the present of the present of the strengthenial impact<br>of the different of the data (shared ) is a single to the plant of the plant of the strengthenial input of the strengthenial<br>of the different of the data (shared ) is a single to the plant of the plant of the strengthenial input of the strengthenial<br>of the different of the data (shared ) is a single to the plant of the plant of the strengthenial input of the strengthenial<br>of the different of the data (shared ) is a single to the plant of the plant of the strengthenial input of the<br>strengthenial input of the data (shared ) is a single to the plant of the strengthenial input of the strengthenial input of<br>the data (shared ) is a single to the data of the strengthenial input of the strengthenial input of the strengthenial<br>of the strengthenial input of the strengthenial input of the strengthenial input of the strengthenial input of<br>the strengthenial input of the strengthenial input of the strengthenial input of the strengthenial input of<br>the strengthenial input of the strengthenial input of the strengthenial input of the strengthenial input of<br>the strengthenial input of the strengthenial input of the strengthenial input of the strengthenial input of<br>the strengthenial input of the strengthenial input of the strengthenial input of the strengthenial input of the<br>strengthenial input of the strengthenial input of the strengthenial input of the strengthenial input of<br>the strengthenial input of the strengthenial input of the strengthenial input of the strengthenial input of the strengthenial input of the strengthenial input of the strengthenial input of the strengthenial input of the strengthenial input of the strengthenial input of the strengthenial input of the strengthenial input of the |

#### 図 2-8: ログの取得

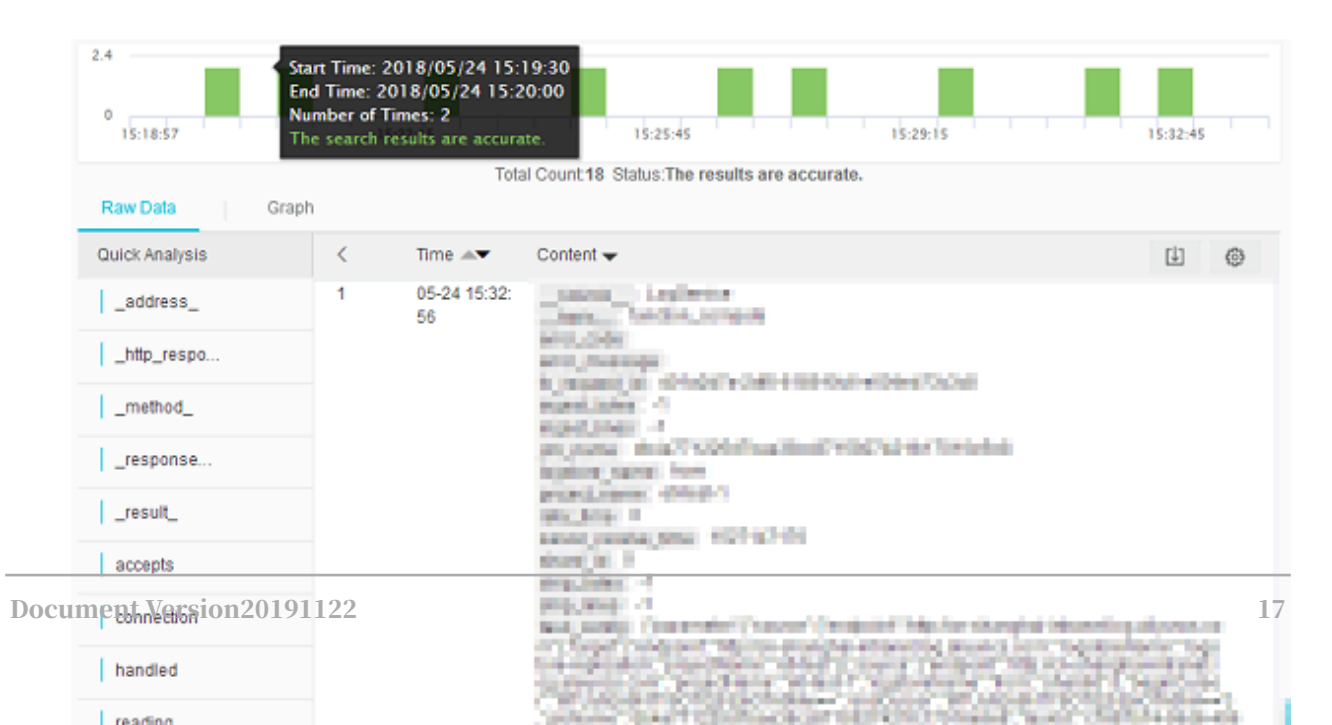

# 3 Kubernetes ログの収集

Log Service では、Logtail で Kubernetes クラスタのログを収集することができます。ログ の収集条件は、CustomResourceDefinition (CRD) API で設定します。本ドキュメントで は、Logtail をインストールし、Logtail で Kubernetes クラスタログを収集する方法について 説明します。

#### 手順

- 1. alibaba-log-controller Helm パッケージをインストールします。
- 2. 収集条件を設定します。

Log Service コンソールや CDR API を使用して収集条件を設定します。次の手順に従い、コ ンソールで収集条件を設定します。

図 3-1:手順

### 1.パッケージをインストール

1. Container Service for Kubernetes のマスターノードにログインします。

ログイン方法については、「*Kubernetes* クラスターへの *SSH* キーペアを用いたアクセス」をご 参照ください。

2. パラメータを置き換え、次のコマンドを実行します。

次のインストールコマンドの \${your\_k8s\_cluster\_id}をお客様の Kubernetes クラスタ

ID に置き換えて実行します。

wget http://logtail-release.oss-cn-hangzhou.aliyuncs.com/linux64/ alicloud-log-k8s-install.sh -0 alicloud-log-k8s-install.sh; chmod 744 ./alicloud-log-k8s-install.sh; sh ./alicloud-log-k8s-install.sh \${your\_k8s\_cluster\_id}

インストールの例

インストールコマンドを実行すると、次のように表示されます。

alibaba-cloud-log/templates/ alibaba-cloud-log/templates/\_helpers.tpl alibaba-cloud-log/templates/alicloud-log-crd.yaml alibaba-cloud-log/templates/logtail-daemonset.yaml alibaba-cloud-log/templates/NOTES.txt alibaba-cloud-log/values.yaml NAME: alibaba-log-controller LAST DEPLOYED: Wed May 16 18:43:06 2018 NAMESPACE: default STATUS: DEPLOYED **RESOURCES:** ==> v1beta1/ClusterRoleBinding NAME AGE alibaba-log-controller 0s ==> v1beta1/DaemonSet NAME DESIRED CURRENT READY UP-TO-DATE AVAILABLE NODE SELECTOR AGE logtail 2 2 0 2 0 0s ==> v1beta1/Deployment NAME DESIRED CURRENT UP-TO-DATE AVAILABLE AGE alibaba-log-controller 1 1 1 0 0s ==> v1/Pod(related) NAME READY STATUS RESTARTS AGE logtail-ff6rf 0/1 ContainerCreating 0 0s logtail-q5s87 0/1 ContainerCreating 0 0s alibaba-log-controller-7cf6d7dbb5-qvn6w 0/1 ContainerCreating 0 0s ==> v1/ServiceAccount NAME SECRETS AGE alibaba-log-controller 1 0s ==> v1beta1/CustomResourceDefinition NAME AGE aliyunlogconfigs.log.alibabacloud.com 0s ==> v1beta1/ClusterRole alibaba-log-controller 0s [SUCCESS] install helm package : alibaba-log-controller success. helm status alibaba-log-controllerのように「helm status」でポッドのステータスを 確認します。「Running」ステータスであれば、インストールに成功していることになります。

Log Service には、名前がk8s-logで始まるプロジェクトが作成されます。作成されたプロジェクトk8s-logを Log Service コンソールでキーワード検索します。

#### 2.収集条件を設定

Logstore を作成し、すべての K8 コンテナから標準出力 (stdout) を収集する手順は、次のとおりです。

1. Logstore リストページに移動

ステップ1で作成したプロジェクトをクリックして Logstore リストページに移動します。

2. Logstore の作成

右上にある作成をクリックし、表示されるダイアログボックスで Logstore を作成します。

図 3-2: Logstore の作成

#### 3. 収集情報の設定

- a. データインポートウイザードページへ移動します。
- **b.** サードパーティー製のソフトウェアからDocker Stdoutを選択します。

設定ページのマシングループに適用をクリックします。全コンテナの全 stdout ファイルが 収集されます。

☑ 3-3 : Docker stdout

4. 設定をマシングループに適用

マシングループに適用するページで、マシングループを選択して、次へをクリックします。

#### 図 3-4:設定をマシングループに適用

以上で収集条件の設定の完了です。 続けて、インデックス作成とログ送信の設定を行います。な お、ページを終了して設定を完了することもできます。

#### 収集ログの表示

設定した収集条件に基づいて、クラスタ内のコンテナが stdout 入力を受信すると、1 分後 にstdout ログを収集します。 Logstore リストページで、表示をクリックすると収集されたログ はすばやく表示されます。また検索をクリックして検索条件を指定して、ログを検索し分析する ことができます。

#### 図 3-5:表示と検索

下図の検索ページのように、ログの任意のキーワードをクリックすると、すばやく検索できま す。特定のログを検索するには、検索ボックスにキーワードを指定します。

#### 図 3-6: ログの検索

#### 他の方法による収集条件を設定

他の方法で収集条件を設定するには、以下をご参照ください。

#### コンソールで設定

コンソール設定の詳細については、以下をご参照ください。

- ・ コンテナのテキストログ(推奨)
- コンテナの標準出力(推奨)
- ・ host テキストファイル

デフォルトでは、Logtail コンテナの「/logtail\_host」ディレクトリに、ホストのルート ディレクトリがマウントされています。パスを設定する際に、このプレフィックスを追加しま す。たとえば、ホストの /home/logs/app\_log/ディレクトリのデータを収集するには、設 定ページでログのパスを/logtail\_host/home/logs/app\_log/に指定します。

#### CRD の設定

**CRD (CustomResourceDefinition)** 設定の詳細については、「*CRD* に *Kubernetes* ログ収集を 設定」をご参照ください。

# 4 Log4j/Logback/Producer ライブラリ

近年、ステートレスプログラミング、コンテナ、サーバレスプログラミングの登場により、ソフ トウェアの配信とデプロイの効率が大幅に向上しました。 アーキテクチャの進化に伴い、次の変 化がみられます。

- アプリケーションのアーキテクチャは、単一のシステムから、マイクロサービス間の呼び出し
   とリクエストに移行しています。
- ・ 従来型の物理サーバーから、仮想リソースに移行しています。

#### 図 4-1: 図 1.アーキテクチャの進化

上述の2つの変化より、柔軟な標準化されたアーキテクチャの、運用管理(O&M)と診断の要件 がますます複雑化していることを示しています。10年前は、サーバーにログインすればすぐに ログを取得することができました。しかし、アタッチプロセスモードは、もはや存在しません。 現在直面しているのは、標準化されたブラックボックスです。

#### 図 4-2:図2.トレンドの変化

この変化に対応するために、DevOps向けに、一連の診断および分析ツールが登場しました。 集中モニタリング、集中ログシステム、さまざまな SaaS 導入、モニタリング、およびその他の サービスがあります。

ログを一元化すると、これらの問題が解決します。 これを行うために、アプリケーションがログ を生成したら、ログはリアルタイム (または準リアルタイム) に中央ノードサーバーに送信されま す。 しばしば、Syslog、Kafka、ELK、および HBase を使用して集中ストレージを実行しま す。

#### 一元管理の利点

- ・使いやすさ:Grepを使用して、ステートレスアプリケーションログを照会するのは面倒で
   す。集中型ストレージでは、以前の長いプロセスが、検索コマンドを実行することによって
   置き換えられます。
- ・ 独立したストレージとコンピューティング:マシンのハードウェアをカスタマイズするとき
   は、ログ用のストレージスペースを考慮する必要はありません。

- コストの削減:集中型ログストレージでは、より多くのリソースを予約するためにロードシフ ティングを実行できます。
- ・ セキュリティ:ハッカーの侵入や災害の場合、重要なデータは証拠として保持されます。

#### 図 4-3:図 3.集中化の利点

Collector (Java 系列)

Log Service は、サーバー、モバイル端末、組み込み機器、およびさまざまな開発言語向けに 30 以上のデータ収集方法と包括的なアクセスソリューションを提供します。 Java 開発者は、 使い慣れたログフレームワークである Log4j、Log4j2、および Logback Appender が必要で す。

Java アプリケーションには現在、主に2つのログ収集ソリューションがあります。

- Java プログラムは、ログをディスクにフラッシュし、Logtail をリアルタイム収集に使用します。
- Java プログラムは、Log Service によって提供される Appender を直接設定します。プロ グラムが実行されると、ログはリアルタイムで Log Service に送信されます。
- 2つの違い

|                        | ログをディスクに書き出す+                                     | 直接送信に Appender を使用                        |
|------------------------|---------------------------------------------------|-------------------------------------------|
|                        | Logtail を使ってログを収集                                 | する                                        |
|                        | する                                                |                                           |
| 適時性                    | ログはファイルに書き込ま<br>れ、 <b>Logtail</b> を使用して収集<br>される。 | ログは <b>Log Service</b> に直接送<br>信される。      |
| スループット                 | 大きい                                               | 大きい                                       |
| 再開可能なアップロード            | サポート。 <b>Logtail</b> の設定に<br>よって異なる。              | サポート。 メモリサイズに<br>よって異なる。                  |
| アプリケーションの場所にセ<br>ンシティブ | 収集マシングループを設定す<br>るときに必要。                          | 不要。 ログは自発的に送信さ<br>れる。                     |
| ローカルログ                 | サポート                                              | サポート                                      |
| 収集を無効にする               | Logtail の設定を削除。                                   | <b>Appender</b> の設定を変更して<br>アプリケーションを再起動。 |

Appender を使用すると、Config を使用して、コードを変更せずにリアルタイムなログ収集を 簡単に完了できます。Log Service によって提供される Java 系列 Appender には、次の利点が あります。

- ・プログラムを変更することなく、設定変更が反映される
- ・非同期 +ブレークポイントの送信 ー I/O はメインスレッドに影響を与えることなく、ネット ワーク障害およびサービス障害への耐障害
- ・ 高度に並行実行 ー 大量のログ書き込みに対応
- ・コンテキスト照会が可能 Log Service の元のプロセスで、ログのコンテキスト (ログの前後のN個のログ)を正確に復元できます。

Appender の概要と使い方

以下の Appender が用意されています。データの書き込みには、すべて aliyun-log-producer -java が使用されています。

- aliyun-log-log4j-appender
- aliyun-log-log4j2-appender
- aliyun-log-logback-appender

| Appender 名                  | 説明                                                                                                    |
|-----------------------------|----------------------------------------------------------------------------------------------------|
| aliyun-log-log4j-appender   | <b>Log4j 1.x</b> 用 <b>Appender</b> (アプリケーションが<br>ログのフレームワークに <b>Log4j 1.x</b> を採用し<br>ている場合の推奨 <b>Appender</b> )                                                                                                    |
| aliyun-log-log4j2-appender  | <b>Log4j 2.x</b> 用 <b>Appender</b> (アプリケーションが<br>ログのフレームパークに <b>Log4j 2.x</b> を採用し<br>ている場合の推奨 <b>Appender</b> )                                                                                                    |
| aliyun-log-logback-appender | <b>Logback</b> 用 <b>Appender</b> (アプリケーションが<br>ログフレームワークに <b>Logback</b> を採用してい<br>る場合の推奨 <b>Appender</b> )                                                                                                    |
| aliyun-log-producer-java    | Java アプリケーション向けの LogHub クラス<br>ライブラリで、並行書き込みに使用されます。<br>上記の Appender はすべて、本 Appender<br>を使用してデータを書き込みます。なお、<br>LogHub に書き込まれるデータのフィールド<br>とフォーマットを指定することもできます。上<br>記 Appender が要件を満たさない場合は、本<br>Appender を使用してログ収集プログラムを<br>開発します。 |

相違点

#### 手順 1. Appender と接続

「aliyun-log-log4j-appender」に記載の手順に従って、Appender と接続します。

設定ファイルlog4j.propertiesの内容は次のとおりです。

log4j.rootLogger=WARN,loghub log4j.appender.loghub=com.aliyun.openservices.log.log4j.LoghubAppender # Log Service project name (required parameter) log4j.appender.loghub.projectName=[your project] # Log Service LogStore name (required parameter) log4j.appender.loghub.logstore=[your logstore] #Log Service HTTP address (required parameter) log4j.appender.loghub.endpoint=[your project endpoint] #(Mandatory) User identity log4j.appender.loghub.accessKeyId=[your accesskey id] log4j.appender.loghub.accessKey=[your accesskey]

#### 手順 2. 照会/分析

上記の手順どおりに Appender を設定すると、Java アプリケーションの生成するログは自動的 に Log Service に送信されます。*LogSearch/Analytics*で、リアルタイムにログを照会/分析できま す。例で使用するログフォーマットは次のとおりとなります。

ログイン操作が記録されたログ

```
level: INFO
location: com.aliyun.log4jappendertest.Log4jAppenderBizDemo.login(
Log4jAppenderBizDemo.java:38)
message: User login successfully. requestID=id4 userID=user8
thread: main
time: 2018-01-26T15:31+0000
```

・ 購入操作が記録されたログ

```
level: INFO
location: com.aliyun.log4jappendertest.Log4jAppenderBizDemo.order(
Log4jAppenderBizDemo.java:46)
message: Place an order successfully. requestID=id44 userID=user8
itemID=item3 amount=9
thread: main
time: 2018-01-26T15:31+0000
```

#### 手順 3. 照会/分析を有効化

データを照会/分析する前に、照会/分析機能を使用可能にします。次の手順に従って機能を有効 にします。

1. Log Service コンソールにログインします。

- 2. プロジェクト一覧ページで、プロジェクト名をクリックします。
- 3. Logstore の右側の検索をクリックします。
- 4. 右上の有効化 > 変更を順にクリックします。

5. 既にインデックスを有効にしている場合は、インデックス属性 > 変更を順にクリックしま す。検索/分析ページが表示されます。

### 図 4-4: 図 4. クエリフィールドの指定

#### 手順 4. ログ分析

1.1時間以内にエラーが最も発生した上位3箇所を出力

level: ERROR | select location ,count(\*) as count GROUP BY location ORDER BY count DESC LIMIT 3

2. 直近 15 分以内のログレベルごとに、生成されたログの数を算出

| select level ,count(\*) as count GROUP BY level ORDER BY count DESC

3. ログ内容を照会

どのログに対しても、元のログファイルのコンテキスト情報を正確に再構築できます。詳細に ついては、「コンテキスト照会」をご参照ください。

4.1時間以内にログイン回数の最も多かったユーザー3名を出力

Login | select maid (message, 'userid = (? <userID>[a-zA-Z\d]+)', 1 ) AS userID, count(\*) as count GROUP BY userID ORDER BY count DESC LIMIT 3

5. 各ユーザーの直近 15 分以内の支払い総額を算出

order | SELECT regexp\_extract(message, 'userID=(? <userID>[a-zA-Z\
d]+)', 1) AS userID, sum(cast(regexp\_extract(message, 'amount=(? <
amount>[a-zA-Z\d]+)', 1) AS double)) AS amount GROUP BY userID

# 5 分析 - Nginx アクセスログ

Nginx サーバーで Web サイトを構築する Web 管理者は数多くいます。Nginx アクセスログを 統計分析し、Web サイトのページビューやアクセス時間といったデータを取得して Web サイト のトラフィックデータを解析します。CNZZ (中国のアクセス解析ツール) といった従来の方法で は、Web サイトに js を挿入しておき、ユーザーがサイトにアクセスすると js を起動させていま す。しかし、この方法ではアクセスリクエストしか記録されません。 ストリーム処理やオフライ ン統計分析で Nginx アクセスログを分析することもできますが、環境構築に手間がかかり、適 時に柔軟な分析を行うことが難しくなります。

Log Service ではログのリアルタイム照会、分析することができます。また、分析結果がダッ シュボードに表示されるため、Nginx のアクセスログの複雑な解析を大幅に軽減することがで き、簡単に Web サイトアクセスデータの統計を出すことができます。本ドキュメントでは、 Nginx のアクセスログを分析して、ログ分析の詳細な手順をご紹介します。

#### 利用イメージ

Nginx をサーバーで、個人の Web サイト構築し、サイトのアクセス状況を把握するために Nginx のアクセスログを分析し、PV 数、UV 数、アクセスの多い Web ページ、使用率の高いリ クエストメソッド、不正リクエスト、クライアント情報、および Web サイトのリファラー一覧を 取得するものとします。

#### ログフォーマット

分析シナリオに適当な、次のlog\_formatを使用されることを推奨します。

| log_format main<br>request" shttp host | '\$remote_addr - \$remote_user [\$time_local] "\$<br>' |
|----------------------------------------|--------------------------------------------------------|
| http reference !                       | '\$status \$request_length \$body_bytes_sent "\$       |
| nccp_reference                         | '"\$http_user_agent" \$request_time \$upstream_r       |
| esponse_time';                         |                                                        |

各フィールドの説明は次のとおりです。

| フィールド       | 意味                                         |
|-------------|--------------------------------------------|
| remote_addr | クライアントアドレス                                 |
| remote_user | クライアントユーザー名                                |
| time_local  | サーバー時間                                     |
| request     | メソッド名、アドレス、および HTTP プロト<br>コルを含むリクエストコンテンツ |

| フィールド                  | 意味                            |
|------------------------|-------------------------------|
| http_host              | ユーザーリクエストで使用される HTTP アド<br>レス |
| Status                 | 応答 HTTP ステータスコード              |
| request_length         | リクエストサイズ                      |
| body_bytes_sent        | 応答の Byte 数                    |
| http_referer           | リファラー (参照元)                   |
| http_user_agent        | クライアント名                       |
| Request_time           | リクエスト処理待ちの総時間                 |
| upstream_response_time | アップストリームサービス処理待ち時間            |

#### 手順

1.データインポートウィザードを開く

Log Service のデータインポートウィザードにより、データソースに迅速にアクセスできます。 次のいずれかの方法でデータインポートウィザードを起動し、Log Service で Nginx のアクセ スログを収集します。

プロジェクトの作成

н.

Logstore を作成したら、既存のプロジェクトまたは新たに作成したプロジェクトのデータインポートウィザードをクリックします。

### 図 5-1: データインポートウィザード

| Create |                                                                                                    | ×        |
|--------|----------------------------------------------------------------------------------------------------|----------|
| 0      | You have created a logstore, use the data import wizard to<br>out collecting logs, analysis and more. | learn ab |
|        | Data Import Wizard                                                                                    | Cancel   |

・既存の Logstore であれば、Logstore リストページより該当 Logstore のデータインポート ウィザードアイコンをクリックします。

### 図 5-2 : Logstore リスト

| Laptare List                |             |        |                                               |        |                  | Endpoint  | Utt Coute    |
|-----------------------------|-------------|--------|-----------------------------------------------|--------|------------------|-----------|--------------|
| Searching by Ingettine near | Saards      |        |                                               |        |                  |           |              |
| Landar Name                 | Data Suport | No.    | In Collection Made                            | La     | g Consumption Mo | 69        |              |
| Copecie name                | Woord       | PERMIT | Tol Constant Mode                             | LopHab | Loginippor       | LogGoarch | Series.      |
| teat                        |             | *      | Logial Config (Namojal   Diagnose   How Dolo- | Redev  | 055              | Search    | MccHy[Delete |

### 2.データソースを選択

Log Service には、クラウドサービス、サードパーティーのソフトウェア、API、SDK といった、さまざまな種類のデータソースを扱うことができます。Nginx アクセスログを分析するには、サードパーティ製ソフトウェアのNGINX ACCESSLOG > サードパーティーソフトウェアを 選択します。

# 3.データソースを設定

 ご利用環境に合わせて設定名とログパスを入力します。また、NGINX ログフォーマット欄 に、推奨の上記log\_formatを入力します。

# 図 5-3:データソースの設定

| <ul> <li>Configuration Name</li> </ul> | : test_nginx_log                                                                                                    |                                                        |                                                                                                    |
|----------------------------------------|----------------------------------------------------------------------------------------------------|--------------------------------------------------------|----------------------------------------------------------------------------------------------------|
| <ul> <li>Log Path</li> </ul>           | /nginx                                                                                                    | 100/                                                   | log.log                                                                                                    |
|                                        | All files under the specified folder (inc<br>file name will be monitored. The file n<br>contains wildcards. The Linux file path<br>/apsara/nuwa//app.Log. The Windo<br>example, C:\Program Files\Intel\\*. | luding al<br>ame can<br>h must st<br>ws file p<br>Log. | I directory levels) that conform to the<br>be a complete name or a name that<br>art with "/"; for example,<br>ath must start with a drive; for |
| Docker File                            |                                                                                                    |                                                        |                                                                                                    |
|                                        | If the file is in the docker container, y<br>container label, Logtail will automatic<br>container, and collect the log of the s                                                                            | ou can d<br>ally moni<br>pecified (                    | lirectly configure the internal path and<br>tor the create and destroy of the<br>container according to specified label                        |
| Mode                                   | ; NGINX mode *                                                                                                    |                                                        |                                                                                                    |
| * NGINX Log Format                     | log_format main '\$remote_addr - \$<br>shttp host '                                                                                                    | remote_                                                | user [\$time_local] "\$request"                                                                                                    |
|                                        | '\$status \$request_le<br>''\$http_user_agent'                                                                                                    | ength \$b<br>' \$reque                                 | ody_bytes_sent "\$http_referer" '<br>st_time \$upstream_response_time';                                                                        |
|                                        |                                                                                                    |                                                        |                                                                                                    |
|                                        | The standard NGINX configuration file<br>log_format                                                                                                    | e log con                                              | figuration section, usually begin with                                                                                                    |

Log Service は該当するキーを自動的に展開します。

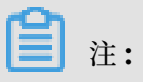

\$requestは、request\_methodとrequest\_uriの2つのキーに展開されます。

# 図 5-4 : Nginx キー

| NGINX Key: | Көу                    |
|------------|------------------------|
|            | remote_addr            |
|            | remote_user            |
|            | time_local             |
|            | request_method         |
|            | request_uri            |
|            | http_host              |
|            | status                 |
|            | request_length         |
|            | body_bytes_sent        |
|            | http_referer           |
|            | http_user_agent        |
|            | request_time           |
|            | upstream_response_time |

2. マシングループに適用します。

マシングループをまだ作成していなければ、まずマシングループを作成します。 マシング ループの作成方法については、「マシングループの作成と識別子に *IP* アドレスを指定」をご 参照ください。

■ 注: Logtail の設定が有効になるまで、最大で3分ほどかかります。

#### 4.検索、分析、視覚化

Logtail 設定を適用するマシングループのハートビートが正常ステータスであることを確認し、 右側のプレビューをクリックして収集データを取得します。

#### 図 5-5:プレビュー

|                         | Preview                                                                                                    |
|-------------------------|----------------------------------------------------------------------------------------------------|
| Time/IP                 | Content                                                                                                    |
| 2018-03-15<br>127.0.0.1 | body_bytes_sent:161 hostname: http_referer:www.host9.com http_user_agent:<br>Mozilia/5.0 (Linux; U; Android 6.0.1; zh-cn; OPPO R9s Plus Build/MMB29M) AppleWebKit/<br>537.36 (KHTML, like Gecko) Version/4.0 Chrome/53.0.2785.134 Mobile Safari/537.36 Opp<br>oBrowser/4.3.9 http_x_forwarded_for:- remote_addr:42.84.0.1 remote_user: request<br>_method:POST_request_time:0.139_request_uri/vri3_sourceValue:10.10.10.5_status:<br>301_streamValue:6.708_targetValue:sib1_time_local:15/Mar/2018:16:16:43_upstream_<br>response_time:1.630                    |
| 2018-03-15<br>127.0.0.1 | body_bytes_sent:184 hostname:sun.tt http_referer:www.host9.com http_user_agent:<br>Mozilia/5.0 (iPhone 4; CPU iPhone OS 7_0 like Mac OS X) AppleWebKit/S37.51.1 (KHTML,<br>like Gecko) Version/7.0 MQQBrowser/7.5.1 Mobile/11A465 Safari/8536.25 MttCustomUA/<br>2 QBWebViewType/1 http_x_forwarded_for:- remote_addr:169.235.24.133 remote_us<br>er: request_method:POST request_time:0.568 request_uri/uri8 sourceValue:10.10.1<br>0.3 status:200 streamValue:1.153 targetValue:sib2 time_local:15/Mar/2018:16:16:42<br>upstream_response_time:1.726          |
| 2018-03-15<br>127.0.0.1 | body_bytes_sent:233 hostname:mike http_referer:www.host2.com http_user_agent:<br>Mozilla/6.0 (Linux; U; Android 7.1.1; zh-CN; ONEPLUS A5000 Build/NMF26X) AppleWebKi<br>t/537.36 (KHTML, like Gecko) Version/4.0 Chrome/40.0.2214.89 UCBrowser/11.6.4.950 M<br>obile Safar/537.36 http_x_forwarded_for:101.52.192.0 remote_addr:42.83.144.0 rem<br>ote_user: request_method:POST request_time:0.886 request_url:/url4 sourceValue:<br>10.10.10.3 status:500 streamValue:6.766 targetValue:slb1 time_local:15/Mar/2018:1<br>6:16:44 upstream_response_time:1.930 |

Log Service は、分析と使用のために事前定義されたキーを提供します。 実際のキー(プレ ビューされたデータに従って生成) を選択して、デフォルトのキーとマッピングすることができ ます。

# 図 5-6: キー/値のインデックス属性

| Actual Key | Туре   |   | Default Key     | Case Sensit | live | Token               | Enable<br>Analytics |
|------------|--------|---|-----------------|-------------|------|---------------------|---------------------|
| Null       | • long | Ŧ | body_bytes_sent |             |      |                     |                     |
| Null       | • long | Ŧ | bytes_sent      |             |      |                     |                     |
| Null       | • long | Ψ | connection      |             |      |                     |                     |
| Null       | • long | ٣ | connection_requ |             |      |                     |                     |
| Null       | • long | Ŧ | msec            |             |      |                     |                     |
| Null       | • long | Ŧ | status          |             |      |                     |                     |
| Null       | • text | ٣ | time_iso8601    | false       | ٧    | , ''';=()[]{}7@&<>) |                     |
| Null       | • text | Ŧ | time_local      | false       | Ŧ    | , '";=()[]{}?@&<>)  |                     |
| Null       | • long | Ŧ | content_length  |             |      |                     |                     |

次へをクリックします。Log Service はインデックス属性は自動的に設定し、分析に利用できる ようnginx-dashboardダッシュボードが生成されます。

#### 5.アクセスログを分析する

インデックス機能を有効にすると、デフォルトでダッシュボードの生成されるページに、各指標 の分析が表示されます。 ダッシュボードの使い方については、「ダッシュボード」をご参照くだ さい。

図 5-7:ダッシュボード

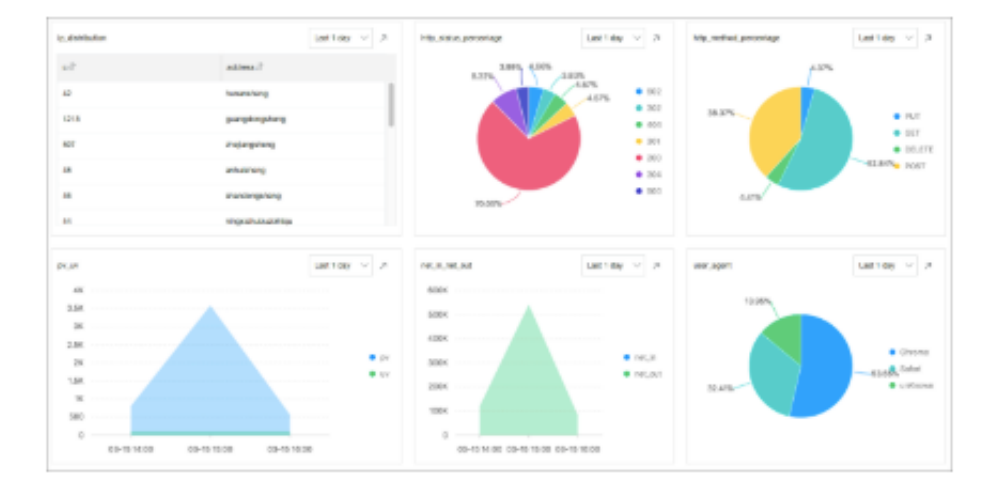

# ・ PV/UV 統計 (pv\_uv)

前日の PV 数および UV 数を集計します。

# 図 5-8: PV/UV統計

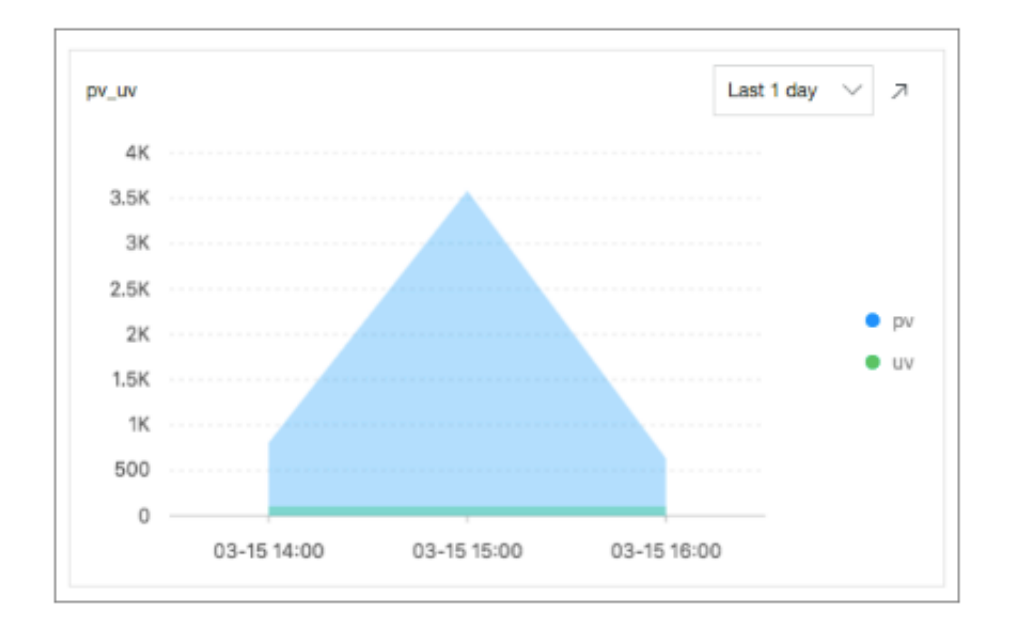

統計ステートメント

| *   se | elect approx_distinct(remote_addr) as uv ,                        |
|--------|-------------------------------------------------------------------|
|        | count(1) as pv ,                                                  |
|        | <pre>date_format(date_trunc('hour',time), '%m-%d %H:%i') as</pre> |
| time   |                                                                   |
|        | <pre>group by date_format(date_trunc('hour',time), '%m-%d %</pre> |
| H:%i') |                                                                   |
|        | order by time                                                     |

#### limit 1000

# ・ アクセス数の多いページトップ 10 (top\_page)

#### 前日の、PV 数の最も多かった上位 10 ページを集計します。

#### 図 5-9: アクセス数統計

| p_10_page |       | Last 1 day 🗸 🏸 |
|-----------|-------|----------------|
| peth Jľ   | pv J1 |                |
| /urt9     | 542   |                |
| Auri 1    | 529   |                |
| Aurt10    | 509   |                |
| /urt8     | 502   |                |
| /url7     | 497   |                |
| /url3     | 496   |                |
| /uri6     | 492   |                |
| /uri4     | 488   |                |
| /url2     | 487   |                |
| /unit5    | 480   |                |

統計ステートメント

\* | select split\_part(request\_uri,'?',1) as path, count(1) as pv group by split\_part(request\_uri,'?',1) order by pv desc limit 10

# ・ リクエストメソッドの割合を集計 (http\_method\_percentage)

前日に使用されたリクエストメソッドの割合を集計します。

#### 図 5-10: リクエストメソッドの割合

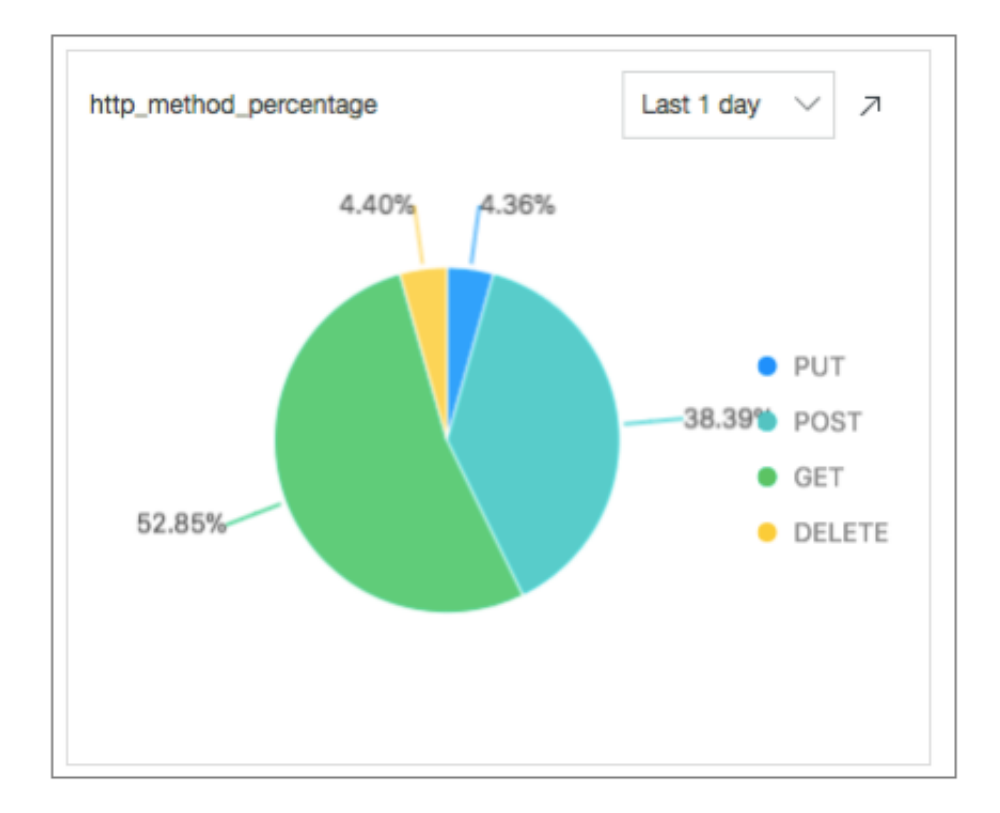

#### 統計ステートメント

group by request\_method

#### ・ リクエストステータスの割合を集計 (http\_status\_percentage)

前日の各リクエストステータス(HTTPステータスコード)の割合を集計します。

#### 図 5-11: リクエストステータスの割合

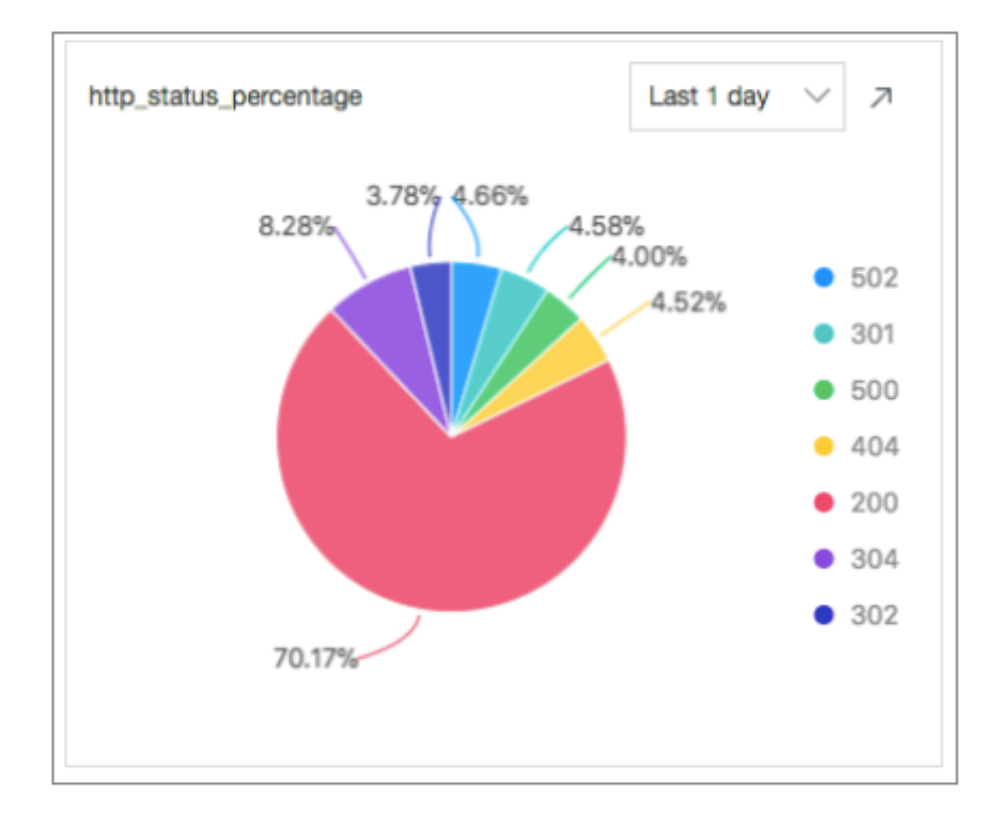

統計ステートメント

### group by status

# ・ リクエスト UA の割合を集計 (user\_agent)

前日にアクセスに使用されたブラウザの割合を集計します。

# 図 5-12 : **リクエスト** UA の割合

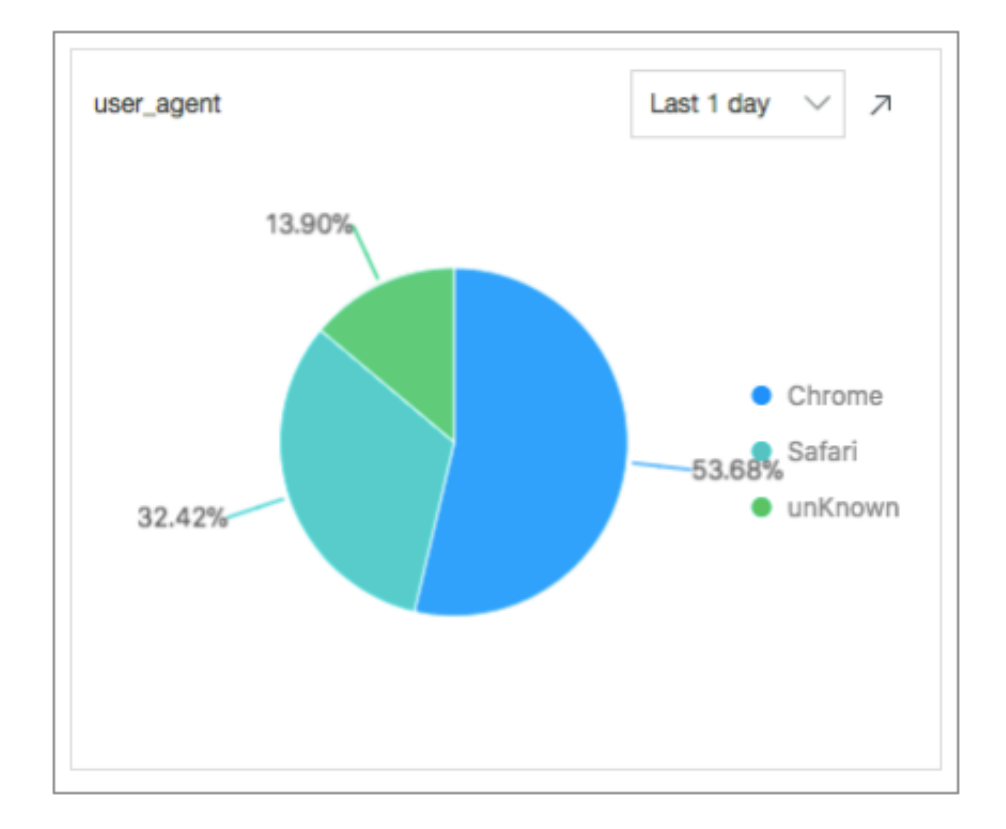

#### 統計ステートメント

| * | select count(1) as pv,                                             |
|---|--------------------------------------------------------------------|
|   | <pre>case when http_user_agent like '%Chrome%' then 'Chrome'</pre> |
|   | when http_user_agent like '%Firefox%' then 'Firefox'               |
|   | when http_user_agent like '%Safari%' then 'Safari'                 |
|   | else 'unKnown' end as http_user_agent                              |
|   | group by http_user_agent                                           |
|   | order by pv desc                                                   |

#### limit 10

・ リファラートップ 10 を集計 (top\_10\_referer)

前日の上位10リファラー(参照元)を集計します。

#### 図 5-13: リファラートップ 10 集計

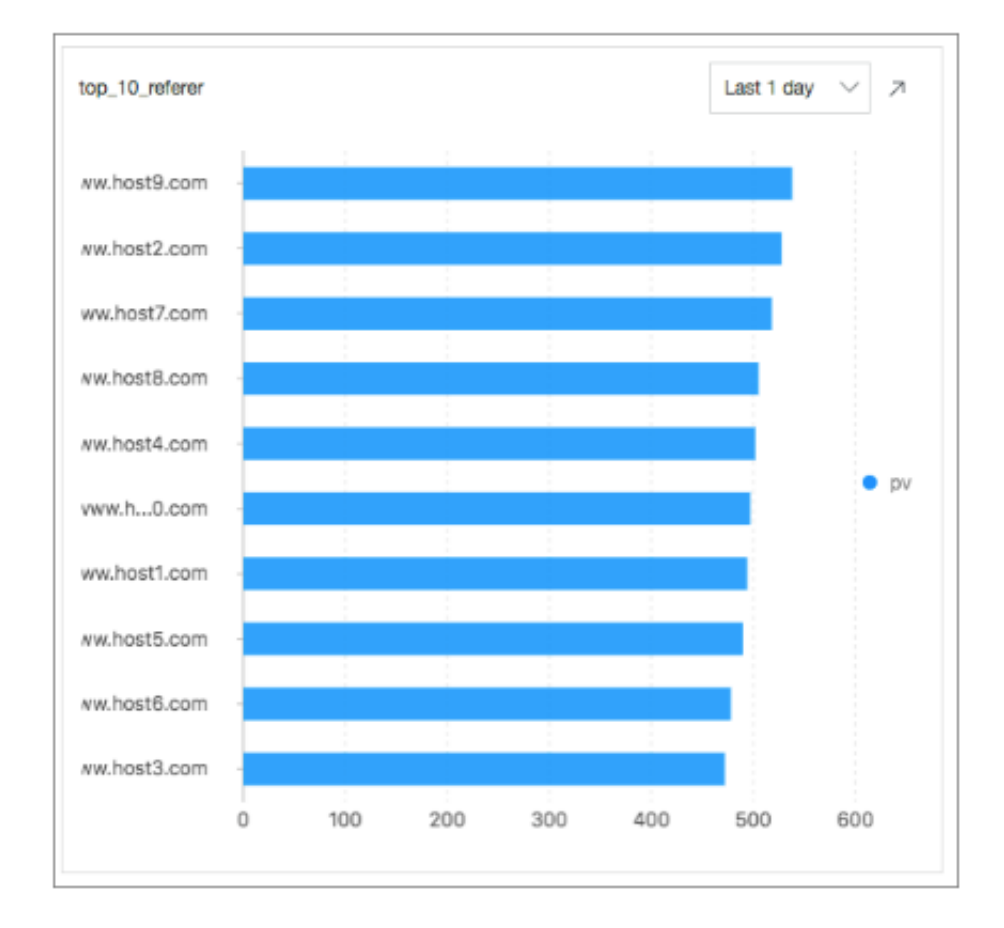

統計ステートメント

```
* | select count(1) as pv,
http_referer
group by http_referer
order by pv desc limit 10
```

#### 6.アクセス解析と最適化

Web 管理者は、予め用意されているアクセス指標の他、リクエスト処理の待ち時間や、待ち時間 の多いページを把握するために、アクセリクエストを分析することもあります。 そういった場合 に、クエリページに入力すると迅速にアクセス解析できます。 ・平均レイテンシと最大レイテンシを集計

平均レイテンシと最大レイテンシを5分ごとに設定して、レイテンシの課題を把握します。

統計ステートメント

・ 最大レイテンシでリクエストページを集計

最大レイテンシを把握できたら、最大レイテンシが発生しているリクエストページを特定して ページレスポンスを最適化します。

統計ステートメント

リクエストレイテンシの分布を集計

Web サイト全体のリクエストレイテンシ分布を集計します。 レイテンシを 10 個のバケット に配置し、各レイテンシの間隔でリクエストの数を確認します。

統計ステートメント

\* |select numeric\_histogram(10,request\_time)

・ レイテンシトップ 10 を集計

最大レイテンシだけでなく、2番目以降10番目まで、またその値を集計します。

統計ステートメント

\* | select max(request\_time,10)

・ 最大レイテンシの発生しているページを最適化

/url2ページで最大レイテンシが発生しているとします。 /url2ページを最適化するには、/ url2ページのPV、UV、メソッド、ステータス、ブラウザの数や平均レイテンシ、最大レイ テンシを集計します。

統計ステートメント

max(request\_time) as max\_latency

上記のデータを取得することにより、有用な Web サイトのアクセス状況を具体的に把握することができます。

# 6 Apache アクセスログの分析

Log Service では、ワンストップで Apache ログ収集、データインポートウィザードでインデッ クス作成を行うことができます。デフォルトのダッシュボード、またはクエリ分析ステートメン トで、Web サイトアクセス情報をリアルタイム分析できます。

- ・ Log Service の有効化
- ・プロジェクトおよび Logstore の作成

Apache は Web サイトの構築に Web 管理者の多くが利用するサーバーです。Web 管理者は、 Web アクセス状況を把握するために、Apache アクセスログを解析して PV、UV、IP アドレス のリージョン分布、クライアント情報、参照元サイトといった情報を取得します。

Log Service では、ワンストップで Apache ログ収集、データインポートウィザードでインデッ クス作成を行うことができます。また、デフォルトで Apache ログ用のアクセス解析ダッシュ ボードが自動生成されます。

分析シナリオに合わせて、Apache ログの設定を次のようにすることを推奨します。

LogFormat "%h %l %u %t \"%r\" %>s %b \"%{Referer}i\" \"%{User-Agent}i \" %D %f %k %p %q %R %T %I %O" customized

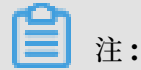

ログコンテンツに、%t、%{User-Agent}i、%{Referer}iといったスペースを含むフィールド がないかどうかを確認します。 スペースを含むフィールドがある場合は、\"で囲むと問題なく ログ分析されます。

各フィールドの意味は次のとおりです。

| フィールド       | フィールド名       | 説明                                                |
|-------------|--------------|---------------------------------------------------|
| % <b>h</b>  | remote_addr  | クライアント IP アドレス                                    |
| %1          | remote_ident | <b>identd</b> のクライアント側のロ<br>グ名。                   |
| % <b>u</b>  | remote_user  | クライアントユーザー名                                       |
| %t          | time_local   | サーバーの時間                                           |
| % <b>r</b>  | request      | メソッド名、IP アドレス、お<br>よび http プロトコルを含むリ<br>クエストコンテンツ |
| %> <b>s</b> | status       | 応答 http ステータスコード                                  |

日志服#

| フィールド          | フィールド名              | 説明                                                    |
|----------------|---------------------|-------------------------------------------------------|
| % <b>b</b>     | response_size_bytes | 応答のサイズ                                                |
| %{Rererer}i    | http\u0008_referer  | リファラー (参照元)                                           |
| %{User-Agent}i | http_user_agent     | クライアント情報                                              |
| % <b>D</b>     | request_time_msec   | リクエスト時間 (ミリ秒単位)                                       |
| % <b>f</b>     | filename            | リクエストファイル名 (パスを<br>含む)                                |
| %k             | keep_alive          | keep-alive リクエスト数                                     |
| % <b>p</b>     | remote_port         | サーバーのポート番号                                            |
| % <b>q</b>     | request_query       | クエリ文字列 (クエリ文字列が<br>ない場合は空文字列)                         |
| % <b>R</b>     | response_handler    | サーバー応答のハンドラー                                          |
| % <b>T</b>     | request_time_sec    | リクエスト時間 (秒単位)                                         |
| %I             | bytes_received      | サーバーの受信 Byte 数 (要<br>mod_logio モジュールの有効<br>化)         |
| % <b>O</b>     | bytes_sent          | サーバの送信した <b>Byte</b> 数 (要<br>mod_logio モジュールの有効<br>化) |

- 1. Log Service コンソールにログインし、プロジェクト名をクリックします。
- 2. Logstore リストページで該当 Logstore のデータインポートウィザードアイコンをクリック します。
- 3. データソースにAPACHE アクセスログを選択します。

- 4. データソースを設定します。
  - a) 設定の名前を入力します。
  - **b)** ログパスを入力します。
  - c) ログフォーマットを選択します。

ログフォーマットには、Apache ログ設定ファイルに指定されているフォーマットを選択 します。容易にログデータを照会/分析するには、Apache ログフォーマットのカスタム化 を推奨します。

d) Apache のログフォーマット設定を入力します。

ログフォーマットに 共通 または 混合 を指定した場合は、設定が自動入力されます。カス タムログフォーマットを指定した場合は、設定を入力します。上記 Log Service の設定を 入力されることを推奨します。

| Configuration Name:               | apache-access-log                                                                                                    |                                                                                |                                                                                                    |                                                                                                    |
|-----------------------------------|----------------------------------------------------------------------------------------------------|--------------------------------------------------------------------------------|----------------------------------------------------------------------------------------------------|----------------------------------------------------------------------------------------------------|
| * Log Petro                       | Atchtpd/ogs/                                                                                                    | lead                                                                           | access_log                                                                                                    |                                                                                                    |
|                                   | All files under the specified folder (no<br>monitored. The file name can be a co<br>start with "/") for example, Apsendin<br>COProgram Files/IntelY.Lop. | cluding all directory level<br>emplete name or a name<br>owa/lape.Lop. The Wir | c) that contorm to the file name co<br>that contains wildcards. The Linux<br>dows file path must start with a di<br>dows file path must start with a di | nvention will be<br>tille path must<br>rive; for example                                                                               |
| Modec                             | APACHE Configuration \$                                                                                                    |                                                                                |                                                                                                    |                                                                                                    |
| Log format:                       | Oustomized #                                                                                                    |                                                                                |                                                                                                    |                                                                                                    |
| APACHE Logformat<br>Configuration | LogFormet 75th 961 964 961 11961 1<br>961 960° customized                                                                                                | Nos No 116(Refere)/1                                                           | "Nüller Ageri()" ND NI Nix N                                                                                                    | nama convertion will be<br>The Linux file path must<br>with a drive; for example,<br>Mr Not Ng Ng Ng NAT NT<br>Promet Tible Not Not Ne |
|                                   | APACHE custom logs can be configu<br>VM/V Nova Nb/ common                                                                                                | red starting with "Logf's                                                      | met". For example: LogFormal *f                                                                                                    | 6h 96 96 96 98                                                                                                    |

e) APACHE キー名を確認します。

Log Service は APACHE キー名を自動的に解決します。キー名は Web ページで確認できます。

# 📋 注:

%rより、request\_method、request\_uriおよびrequest\_protocolの3つのキー が抽出されます。

| CHE Key Nome | Kay                   |
|--------------|-----------------------|
|              | renole_addr           |
|              | remote_ident          |
|              | renote,user           |
|              | time_local            |
|              | request, method       |
|              | nupant, ut            |
|              | request, protocol     |
|              | 62545                 |
|              | response, size, bytes |
|              | 18p_relever           |
|              | Ntp_user_agent        |
|              | request, time, more   |
|              | Serene                |
|              | loop_alve             |
|              | remote_pot            |
|              | request, query        |
|              |                       |

f) オプション:オプション:詳細オプションを設定し、[次へ] をクリックします。

| 設定項目      | 詳細説明                                                                                                    |
|-----------|----------------------------------------------------------------------------------------------------|
| ローカルキャッシュ | ローカルキャッシュの有効化/無効化。有効化すると、Log<br>Service が利用不可となった場合、ログはマシンのローカルディ<br>レクトリにキャッシュされ、Log Service 回復したら送信されま<br>す。デフォルトでは、最大 1GB がキャッシュされます。 |

| 設定項目                   | 詳細説明                                                                                                    |
|------------------------|----------------------------------------------------------------------------------------------------|
| オリジナルログの<br>アップロード     | オリジナルログのアップロードの有効化/無効化。有効化すると、<br>デフォルトでオリジナルログに新規フィールドが追加されます。                                                                                                    |
| トピック生成モード              | <ul> <li>NULL - Topic を生成しない:初期値。トピックには空文字列が<br/>設定されています。ログを照会する際にトピックの入力は必要<br/>ありません。</li> <li>マシングループトピック属性:フロントエンドサーバーごとにロ<br/>グデータを区別する場合に適用します。</li> <li>ファイルパスの正規表現:本オプションを選択する場合は、カス<br/>タム正規表現の設定が必須です。正規表現パスからトピックが<br/>抽出されます。ユーザーやインスタンスごとにログを分ける場<br/>合に使用します。</li> </ul> |
| カスタム正規表現               | トピック生成モードにファイルパスの正規表現を選択した場合、正<br>規表現を入力します。                                                                                                    |
| ログファイルのエン<br>コード形式     | ・ utf8:UTF-8 エンコード<br>・ gbk:GBK エンコード                                                                                                    |
| モニタリングディレ<br>クトリの最大階層数 | ソースログからログを収集するときにモニタリング対象のディレク<br>トリの最大階層数を指定します。指定可能な値は、0~1000であ<br>り、0の場合は作業中のディレクトリパスのみがモニタリング対象<br>となります。                                                                                                    |
| タイムアウト                 | 指定した時間内にログファイルに更新がない場合にタイムアウト<br>しますます。 タイムアウトに、設定可能な値は次のとおりです。                                                                                                    |
|                        | <ul> <li>タイムアウトしない: すべてのログファイルを常にモニタリング<br/>し、タイムアウトされません。</li> <li>30 分でタイムアウト: 30 分を超えてログファイルが更新されな<br/>い場合、ログファイルはタイムアウトし、モニタリング対象外<br/>となります。</li> </ul>                                                                                                    |

| 設定項目    | 詳細説明                                                                                          |
|---------|-----------------------------------------------------------------------------------------------|
| フィルター設定 | フィルター条件に完全に一致するログのみ収集されます。                                                                    |
|         | 例:                                                                                            |
|         | ・条件を満たすログを収集:Key:level Regex:WARNING                                                          |
|         | ERROR の場合、WARNING ログまたは ERROR ログのみが収                                                          |
|         | 集されます。                                                                                        |
|         | ・ 条件を満たさないログを収集:                                                                              |
|         | - Key:level Regex:^(?!. *(INFO DEBUG))の場                                                      |
|         | 合、INFO ログおよび DEBUG ログは収集されません。                                                                |
|         | - Key:url Regex:. *^(?!.*(healthcheck)). *の                                                   |
|         | 場合、URL に「healthcheck」を含むログは収集さ                                                                |
|         | れません。たとえば、 <b>key</b> が「 <b>url</b> 」で、値が/inner/                                              |
|         | healthcheck/jiankong.htmlのログは収集されません。                                                         |
|         | その他の例については、「 <i>regex-exclude-word</i> 」、「 <i>regex-exclude-</i><br><i>pattern</i> 」をご参照ください。 |

5. マシングループに設定を適用します。

設定を適用するマシングループを選択します。右下隅のマシングループへ適用をクリックしま す。

マシングループをまだ作成していない場合は、マシングループの作成をクリックしてマシング ループを作成します。

#### 6. (オプション) クエリ、分析及び可視化を設定します。

# ログのマシングループのハートビートが正常ステータスであれば、プリビューボタンをクリッ クして収集データを表示します。

|            | Preview                                                                                                    |  |  |
|------------|----------------------------------------------------------------------------------------------------|--|--|
| Time/IP    | Content                                                                                                    |  |  |
| 2018-08-14 | bytes_received:184 bytes_sent:5149 filename:/usr/share/httpd/noindex/index.html http_referer:- http_user_agent:Mozilla/5.0<br>(Windows NT 6.1; WOW64) AppleWebKit/537.36 (KHTML, like Gecko) Chrome/51.0.2704.103 Safari/537.36 keep_alive:0 remote_a<br>ddr: remote_ident:- remote_port:80 remote_user:- request_method:GET request_protocol:HTTP/1.1 reque<br>st_query: request_time_msec:313 request_time_sec:0 request_uri:/ response_handler:httpd/unix-directory response_size_b<br>ytes:4897 status:403 time_local:[14/Aug/2018:16:29:54 +0800]                         |  |  |
| 2018-08-14 | bytes_received:18       bytes_sent:5168       filename:/usr/share/httpd/noindex/index.html       http_referer:-       http_user_agent:-       keep_alive:         0       remote_adc       emote_ident:-       remote_user:-       request_method:GET       request_protocol:HTTP/1.         0       request_query:       request_time_msec:269       request_time_sec:0       request_uri:/       response_handler:httpd/unix-directory       response         e_size_bytes:4897       status:403       time_local:[14/Aug/2018:16:23:23 +0800]       response       response |  |  |

Log Service の収集するログデータをリアルタイムに照会/分析する必要がある場合は、イン デックス属性の設定を確認します。展開をクリックして、キー値のインデックス属性を表示し ます。

| ctual Key           |    | Туре |    | Default Key Name       | Case Sensitive |    | Delimiter:                | Enable<br>Analytics |
|---------------------|----|------|----|------------------------|----------------|----|---------------------------|---------------------|
| Null                | ¢  | text | \$ | client_addr            | false          | \$ | , '";=0[]{}?@&<>/:\n\t\r  |                     |
| Null                | \$ | text | \$ | connect_addr           | false          | \$ | , '";=0[]{}?@&<>/:\n\t\r  |                     |
| Null                | •  | text | *  | local_addr             | false          | \$ | , '";=()[]()?@&<>/:\n\t/v |                     |
| Null                | \$ | long | \$ | response_bytes         |                |    |                           |                     |
| response_size_bytes | •  | long | \$ | response_size_bytes    |                |    |                           |                     |
| Null                | ¢  | text | \$ | cookie_session         | false          | \$ | , '";=0[]{}?@&<>/:\n\t/r  |                     |
| request_time_msec   | \$ | long | *  | request_time_msec      |                |    |                           |                     |
| Null                | ŧ  | text | *  | env_connection         | false          | ÷  | , '";=()[[]?@&<>/:\n\t/r  |                     |
| Null                | ¢  | text | \$ | env_transfer_encoding  | false          | \$ | , ''';=0[]{}?@&<>/:\n\t/r |                     |
| Null                | ¢  | text | Å. | env_vary               | false          | \$ | , `";=0[]{]?@&<>/:\n\t/v  |                     |
| Null                | ¢  | text | ÷  | env_x_powered_by       | false          | \$ | , '";=0[]{}?@&<>/:\n\t/r  |                     |
| filename            | ¢  | text | \$ | filename               | false          | ¢  | , '";=0[]{}?@&<>/:\n\t\r  |                     |
| remote_addr         | ÷  | text | \$ | remote_addr            | false          | \$ | , '";=()[]{}?@&<>/:\n\t\r |                     |
| Null                | \$ | text | \$ | request_protocol_suppl | false          | \$ | , '";=0[]{}?@&<>/:\n\t\r  |                     |
| http_referer        | ŧ  | text | Å. | http_referer           | false          |    | , '";=()[]{}?@&<>/:\n\t\r |                     |
| http_user_agent     | \$ | text | \$ | http_user_agent        | false          | \$ | , '";=0[]{}?@&<>/:\n\t\r  |                     |

デフォルトでLogstoreName-apache-dashboard ダッシュボードが設定されています。設 定が完了すると、ダッシュボードページで送信元 IP アドレスのリージョン分布、リクエスト ステータス比率が動的にリアルタイム表示されます。

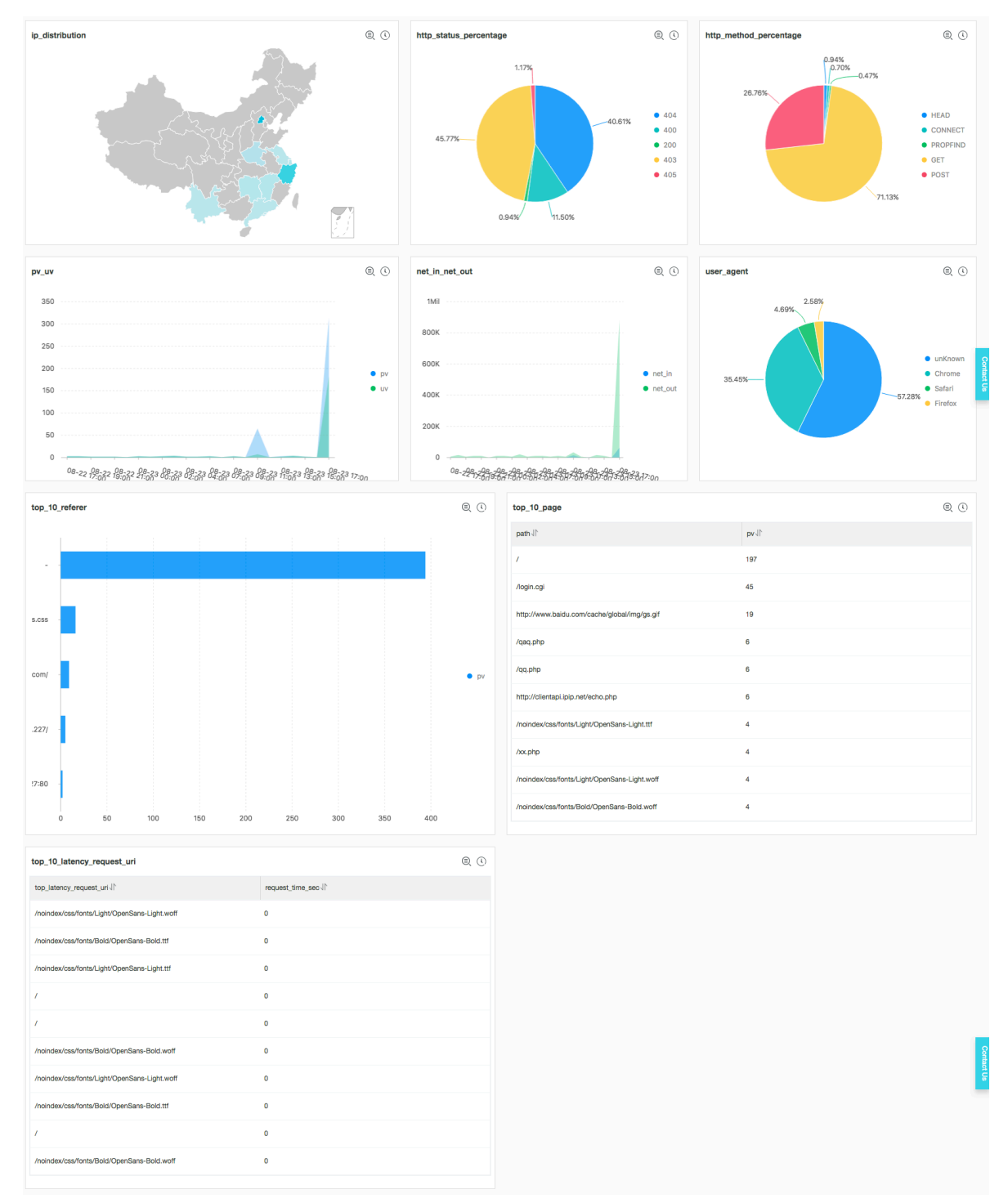

- ・送信元 IP アドレス分布 (ip\_distribution):送信元 IP アドレスのリージョン分布が表示されます。ステートメントは次のとおりです。

# group by address limit 100

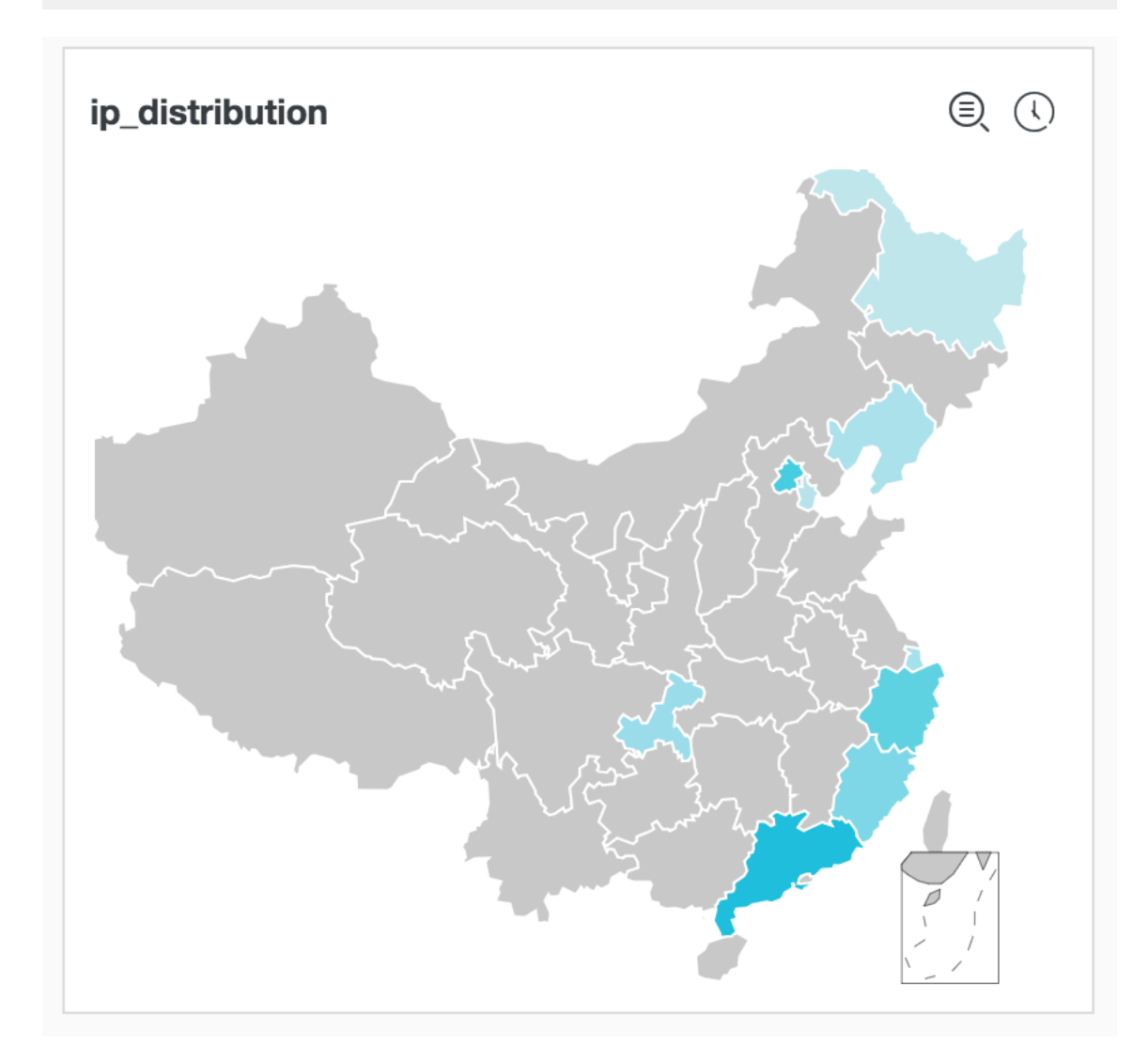

リクエストステータス比率 (http\_status\_percentage):前日の各 HTTP ステータスコー
 ドの比率が算出されます。ステートメントは次のとおりです。

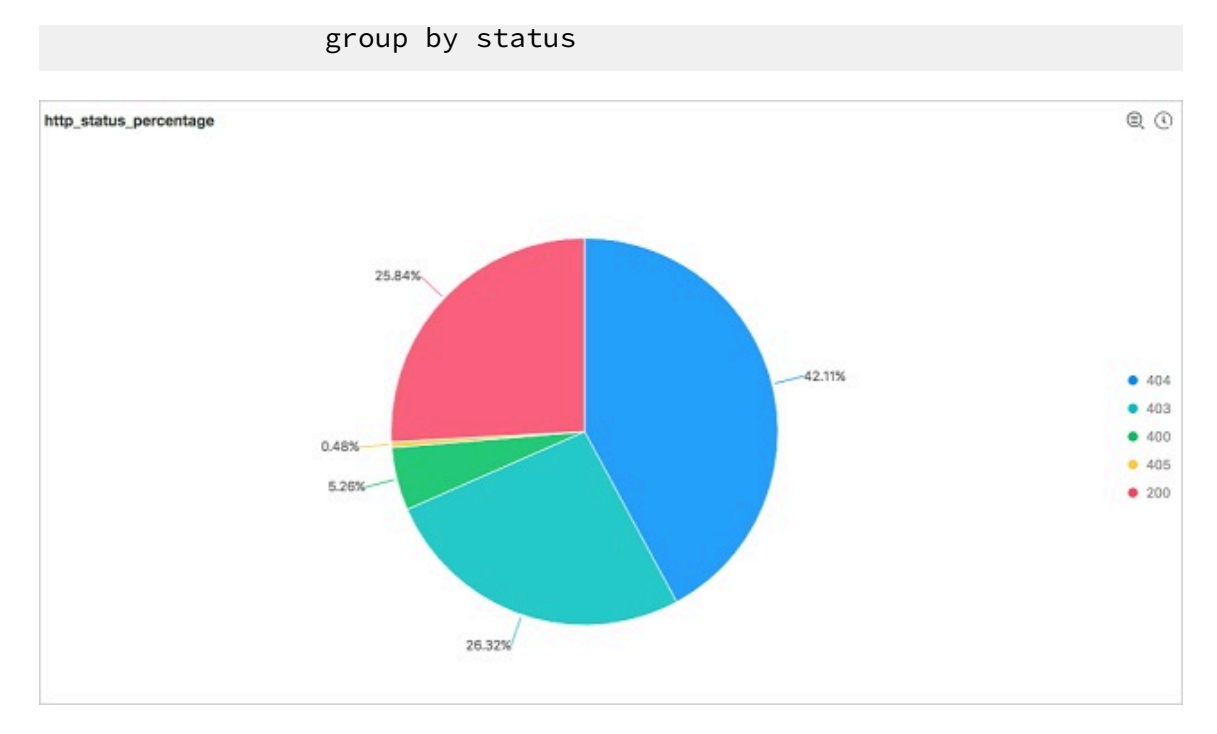

 ・リクエストメソッド比率 (http\_method\_percentage):前日のリクエストメソッドの比率 が算出されます。ステートメントは次のとおりです。

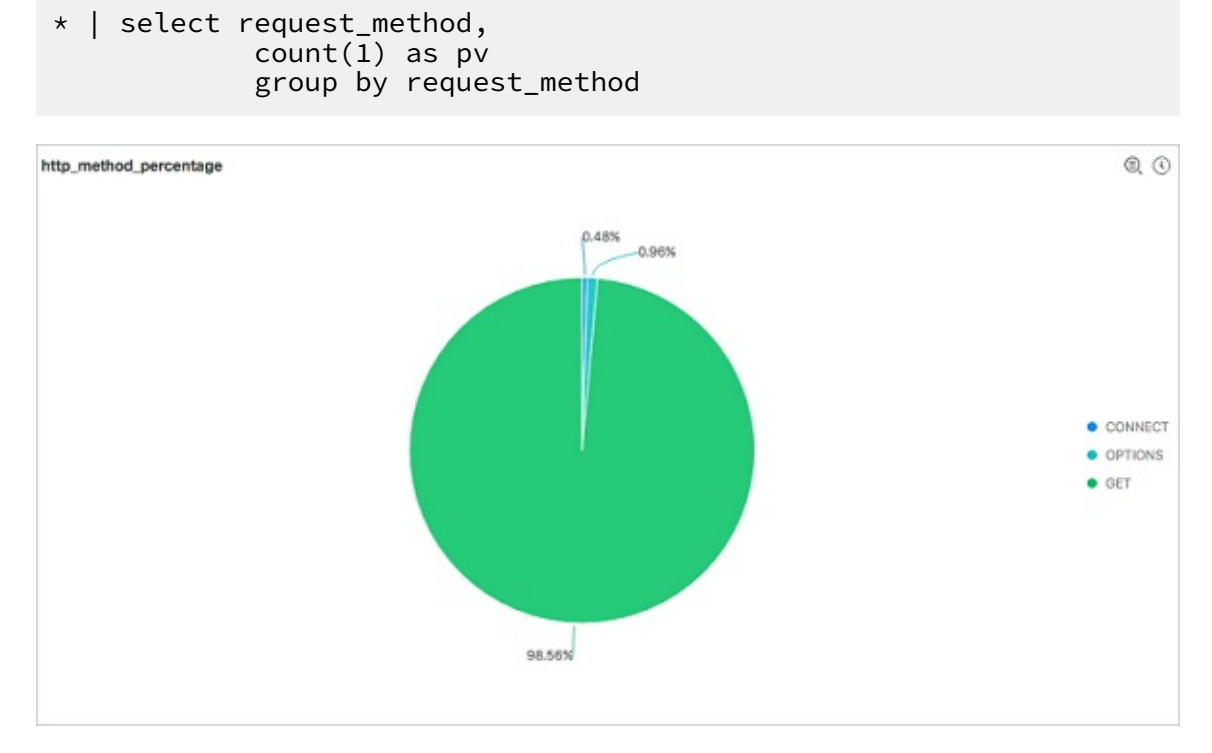

• PV / UV 統計 (pv\_uv): 前日の PV 数と UV 数が算出されます。ステートメントは次のとおりです。

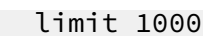

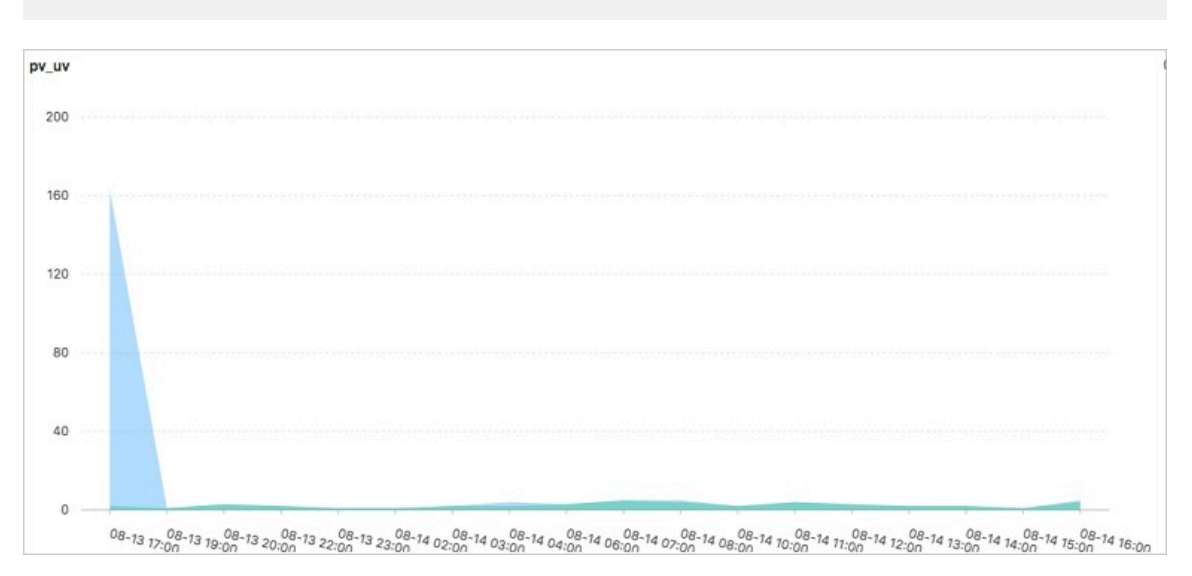

・受信トラフィック/送信トラフィック (net\_in\_net\_out): 送受信トラフィックが算出されます。ステートメントは次のとおりです。

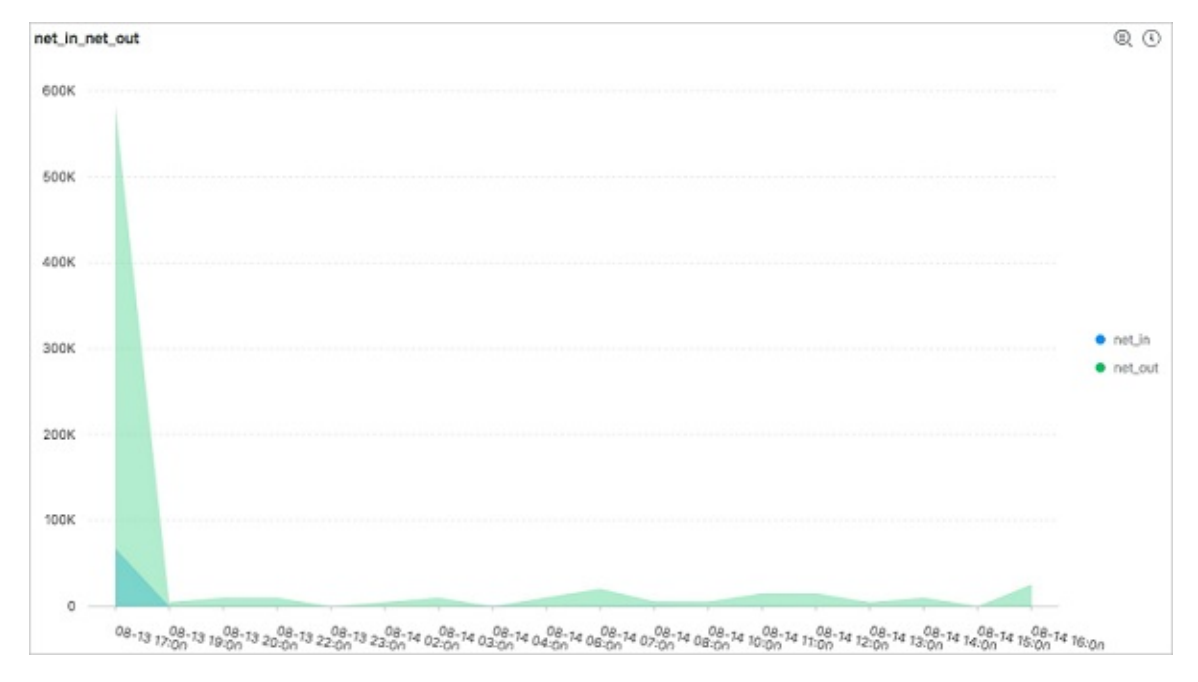

- リクエスト UA の割合 (http\_user\_agent\_percentage):前日のクライアント使用ブラウ ザーの割合が算出されます。ステートメントは次のとおりです。
  - \* | select case when http\_user\_agent like '%Chrome%' then 'Chrome

when http\_user\_agent like '%Firefox%' then 'Firefox'
when http\_user\_agent like '%Safari%' then 'Safari'

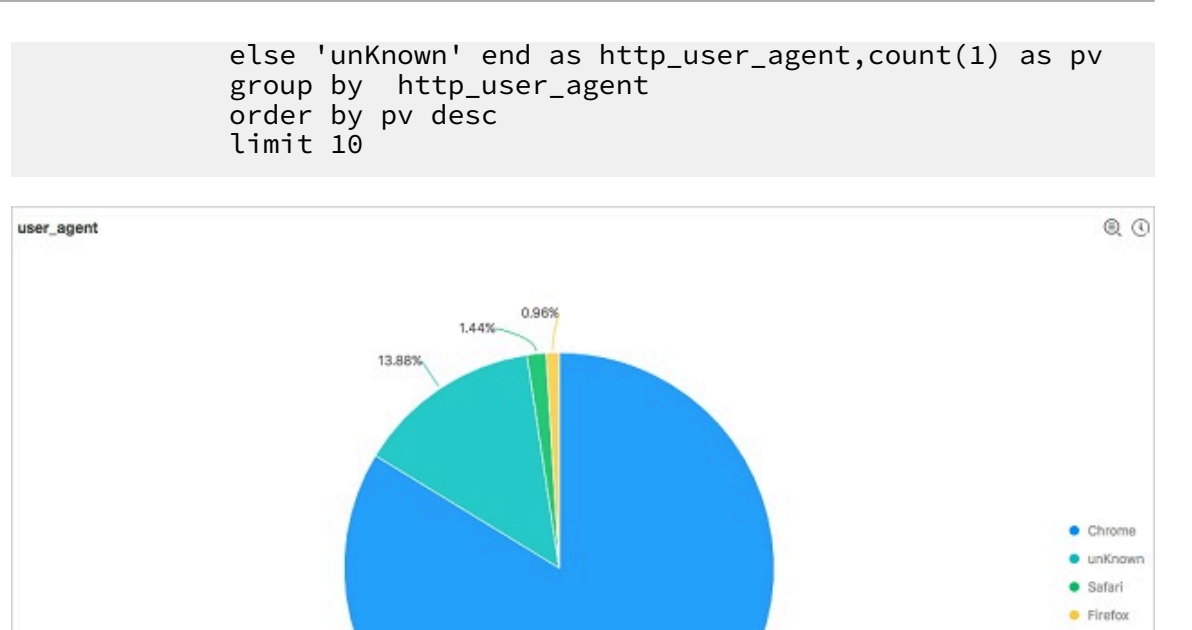

・ リファラートップ **10 (top\_10\_referer):** 前日の 上位 **10** リファラーが算出されます。 ス テートメントは次のとおりです。

83.73%

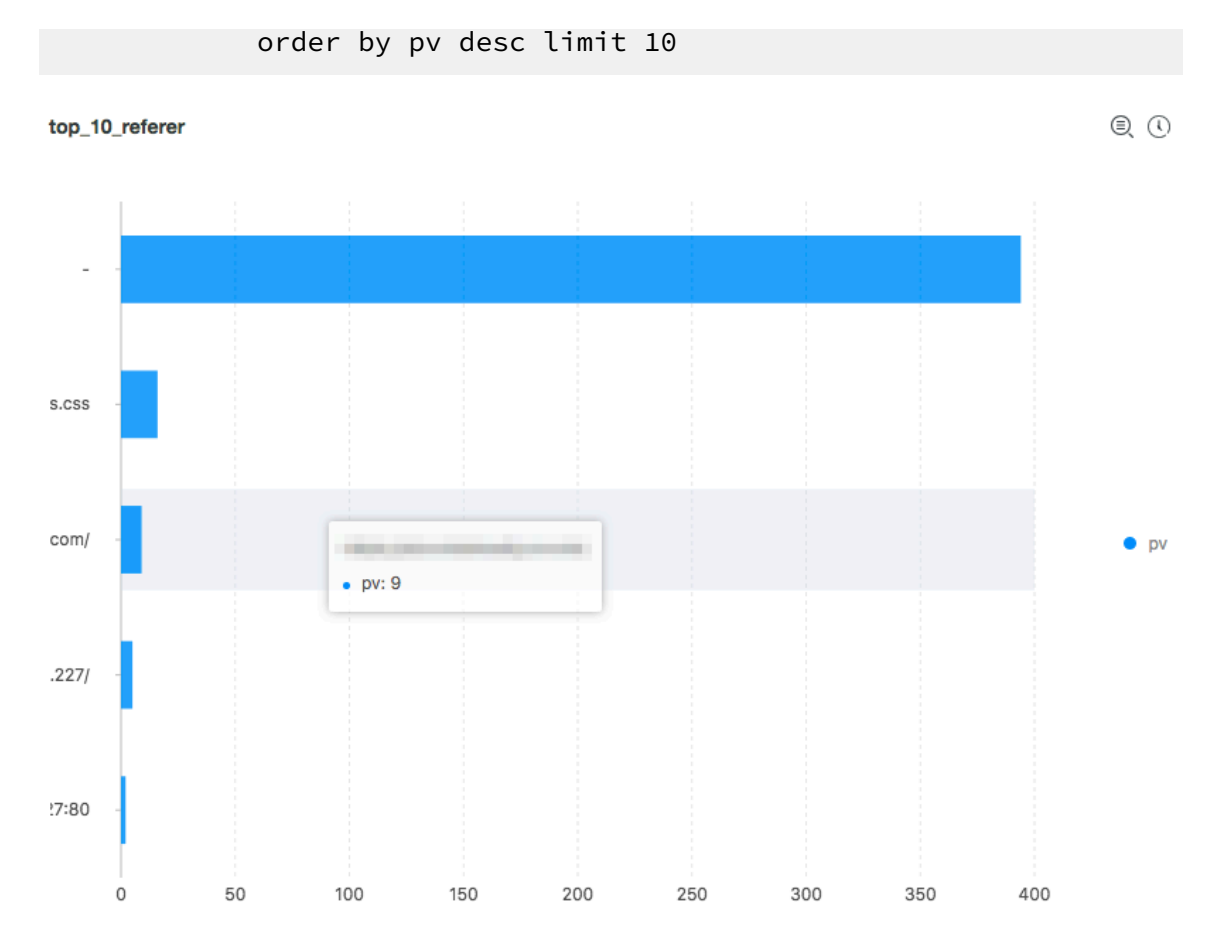

アクセス数トップ10のページ(top\_page):前日のPVの多かった上位10ページが算出
 されます。ステートメントは次のとおりです。

| top_10_page                                  |       | Q () |
|----------------------------------------------|-------|------|
| path J                                       | pv Jľ |      |
| 1                                            | 55    |      |
| /noindex/css/fonts/Bold/OpenSans-Bold.woff   | 18    |      |
| /noindex/css/fonts/Light/OpenSans-Light.woff | 18    |      |
| /noindex/css/fonts/Light/OpenSans-Light.ttf  | 18    |      |
| /noindex/css/fonts/Bold/OpenSans-Bold.ttf    | 18    |      |
| /noindex/css/open-sans.css                   | 13    |      |
| /images/apache_pb.gif                        | 13    |      |
| /noindex/css/bootstrap.min.css               | 13    |      |
| /images/poweredby.png                        | 13    |      |
| /favicon.ico                                 | 12    |      |

order by pv desc limit 10

・リクエストの応答待ち時間の多い URI トップ 10 (top\_10\_latency\_request\_uri):前日のリクエストの応答待ち時間が長かった上位 10 URI が算出されます。ステートメントは次のとおりです。

# order by request\_time\_sec desc limit 10 10

#### top\_10\_latency\_request\_uri

Q ()

| top_latency_request_uri √                    | request_time_sec √ |
|----------------------------------------------|--------------------|
| /noindex/css/fonts/Light/OpenSans-Light.woff | 0                  |
| /noindex/css/fonts/Bold/OpenSans-Bold.ttf    | 0                  |
| /noindex/css/fonts/Light/OpenSans-Light.ttf  | 0                  |
| /                                            | 0                  |
| /                                            | 0                  |
| /noindex/css/fonts/Bold/OpenSans-Bold.woff   | 0                  |
| /noindex/css/fonts/Light/OpenSans-Light.woff | 0                  |
| /noindex/css/fonts/Bold/OpenSans-Bold.ttf    | 0                  |
| 1                                            | 0                  |
| /noindex/css/fonts/Bold/OpenSans-Bold.woff   | 0                  |

# 7 IIS アクセスログの分析

IIS は、Web サイトを構築、運用するための拡張可能な Web サーバーです。 IIS の収集したア クセスログから、ページビュー、ユニークビジター、クライアント IP アドレス、不正リクエス ト、送受信トラフィックといった情報を取得し、Web サイトへのアクセスをモニタリングおよび 分析できます。

- Log Service を有効化します。
- ・ プロジェクトと Logstore を作成します。プロジェクトと Logstore の作成方法については、 「準備」をご参照ください。

ログフォーマット

ご要件に応じた構成にできるよう、ログフォーマットには W3C 拡張フォーマットを推奨しま す。 IIS Manager で、フィールドを選択トグルをクリックします。 標準フィールドリストか らsc-bytesとcs-bytesを選択します。

#### 図 7-1: フィールドの選択

次のような設定になります。

logExtFileFlags="Date, Time, ClientIP, UserName, SiteName, ComputerNa
me, ServerIP, Method, UriStem, UriQuery, HttpStatus, Win32Status
, BytesSent, BytesRecv, TimeTaken, ServerPort, UserAgent, Cookie,
Referer, ProtocolVersion, Host, HttpSubStatus"

| 接頭辞        | 説明            |
|------------|---------------|
| S-         | サーバー操作        |
| <b>c</b> - | クライアント操作      |
| cs-        | クライアントのサーバー操作 |
| sc-        | サーバーのクライアント操作 |

・ フィールドの接頭辞

・ フィールド説明

| フィールド      | 説明                                       |
|------------|------------------------------------------|
| date       | 操作日付                                     |
| time       | 操作時刻                                     |
| s-sitename | クライアントの訪問したサイトのインターネットサービス名<br>とインスタンス番号 |

| フィールド           | 説明                                                                        |
|-----------------|---------------------------------------------------------------------------|
| s-computername  | ログを生成するサーバーの名前                                                            |
| s-ip            | ログを生成するサーバーの <b>IP</b> アドレス                                               |
| cs-method       | GET と POST といった HTTP リクエスト方式                                              |
| cs-uri-stem     | 操作対象                                                                      |
| cs-uri-query    | URI (HTTP リクエストステートメントの疑問符 (?) 以降)                                        |
| s-port          | クライアントの接続したサーバーのポート番号                                                     |
| cs-username     | サーバーにアクセスした認証済みユーザーの名前 (認証済み<br>ユーザーはドメイン名\ユーザー名、匿名ユーザーはハイフ<br>ン (-) を表記) |
| c-ip            | リクエストの送信クライアントの IP アドレス                                                   |
| cs-version      | HTTP 1.0 や HTTP 1.1 といったプロトコルのバージョン                                       |
| user-agent      | クライアントの使用ブラウザー                                                            |
| Cookie          | 送信/受信された <b>Cookie</b> の内容 ( <b>Cookie</b> がない場合は、ハ<br>イフン (-) を記述)       |
| referer         | 参照元サイト (ユーザーが最後に訪問したサイト)                                                  |
| cs-host         | ホストのヘッダー名                                                                 |
| sc-status       | HTTP や FTPのステータスコード                                                       |
| sc-substatus    | HTTP サブプロトコルのステータスコード                                                     |
| sc-win32-status | Windows のステータスコード                                                         |
| sc-bytes        | サーバーの送信 Byte                                                              |
| cs-bytes        | サーバーの受信 Byte                                                              |
| time-taken      | 操作の所要時間 (ミリ秒単位)                                                           |

- 1. データインポートウィザードを開始します。
  - a) Log Service コンソールのホームページでプロジェクト名をクリックし、Logsore リスト のページに移動します。
  - **b)** プロジェクトのデータインポートウィザード列のアイコンをクリックします。
- 2. 手順1のデータソース選択には、サードパーティー製のソフトウェアのIIS ACCESS LOGを 選択します。
- 3. データソースを設定します。
  - a) 構成名とログパスを入力します。
    - ログパスは IIS Manager で確認できます。

4. ログフォーマットを選択します。

IIS アクセスログフォーマットを選択します。

- ・ IIS: Microsoft IIS ログファイルフォーマット
- ・ NCSA: NCSA 共通ログファイルフォーマット
- ・ W3C: W3C 拡張ログファイルフォーマット
- 5. IIS ログフォーマット設定フィールドに入力します。
  - ・ Microsoft IIS および NCSA 共通フォーマットの場合は、固定構成があります。
  - ・ IISアクセスログをW3C フォーマットに設定する手順は、次のとおりです。
  - a) IIS 設定ファイルを開きます。
    - ・ **IIS5** 設定ファイルのデフォルトパス: C: \WINNT\system32\inetsrv\MetaBase. bin
    - ・ **IIS6** 設定ファイルのデフォルトパス: C: \WINDOWS \system32 \inetsrv \MetaBase. xml
    - IIS7 設定ファイルのデフォルトパス:C:\Windows\System32\inetsrv\config\ applicationHost.config

図 7-2:設定ファイルの表示

- **b**) 図3のように、logFile logExtFileFlagsフィールドの引用符で囲まれたテキストをコ ピーします。
- c) コピーしたテキストをコンソールのIIS ログフォーマット設定フィールドに貼り付けます。

#### 図 7-3: データソースの設定

6. キー名を確認します。

IIS ログサービスにより、キー名が自動的に抽出されます。

図 7-4:IIS キー名

7. 詳細オプション (オプション)

| パラメーター             | 説明                                                                                                    |
|--------------------|----------------------------------------------------------------------------------------------------|
| 生ログのアップロー<br>ド     | 生ログをアップロードするかどうかを指定します。 このスイッチを<br>オンにすると、未処理のログコンテンツが <b>_raw</b> フィールドとし<br>てアップロードされ、解析されたログコンテンツが表示されます。                                                                                                    |
| トピック生成モード          | <ul> <li>Null - トピックを生成しない:トピックが null 文字列に設定されるように指定するデフォルト値。トピックを入力せずにログを照会できます。</li> <li>マシングループトピック属性:異なるフロントエンド サーバーで生成されたログデータと区別するために、マシングループに基づいてトピックを設定します。</li> <li>ファイルパス正規表現:カスタム正規表現を使用して、ログパスの一部をトピックとして抽出します。ユーザーとインスタンスによって生成されたログデータを区別するために使用されるモードです。</li> </ul> |
| カスタム正規表現           | トピック生成モードを [ファイルパスの正規表現] に設定する場合、<br>カスタム正規表現を入力する必要があります。                                                                                                    |
| ログファイルエン<br>コーディング | <ul> <li>utf8:UTF-8 エンコーディングを指定します。</li> <li>gbk:GBK エンコーディングを指定します。</li> </ul>                                                                                                    |
| 監視ディレクトリの<br>最大深度  | ログソースからログを収集するときの監視ディレクトリの最大深度つ<br>まり、管理対象のディレクトリのレベルの最大数 有効値: [0,1000<br>] 0 は、現在のディレクトリのみが監視されていることを示します。                                                                                                    |
| Timeout            | 指定した期間内にファイルの更新がないときに、ログファイルが<br>タイムアウトしたとシステムが考慮するかどうかを指定します。<br>Timeout は以下のように設定できます。                                                                                                    |
|                    | <ul> <li>タイムアウトにならない: すべてのログファイルはタイムアウト<br/>なしで監視が継続されるように指定します。</li> <li>30 分タイムアウト: ログファイルが 30 分以内に更新されない場<br/>合、ログファイルがタイムアウトしたと見なし、ファイルの監視<br/>を停止するように指定します。</li> </ul>                                                                                                    |

| パラメーター  | 説明                                                                    |
|---------|-----------------------------------------------------------------------|
| フィルター設定 | 収集前にログが 完全に満たす 必要のあるフィルター条件                                           |
|         | 例:                                                                    |
|         | ・条件を満たすログの収集: Key:level Regex:WARNING                                 |
|         | ERROR は、レベルが「WARNING」または「ERROR」のログの                                   |
|         | みを収集することを表します。                                                        |
|         | ・ 条件に適合しないログをフィルターします:                                                |
|         | - Key:level Regex:^(?!.*(INFO DEBUG)).* は、レベル                         |
|         | が「INFO」または「DEBUG」のログが収集されていないこ                                        |
|         | とを表します。                                                               |
|         | <ul> <li>Set a condition Key:url Regex:.*^(?!.*(healthchec</li> </ul> |
|         | k)).* は、 <b>url</b> に <b>heartcheck</b> のあるログは収集されない                  |
|         | ことを表します。 たとえば、 <b>key</b> が <b>url、value</b> が / inner /              |
|         | healthcheck/jiankong.htmlのログは収集されません。                                 |
|         | その他の例については、「regex-exclude-word」と「regex-exclude-                       |
|         | <i>pattern</i> 」をご参照ください。                                             |

設定情報を確認して、次へをクリックします。

8. マシングループに設定を適用します。

設定を適用するマシングループを選択します。ページの右下のマシングループに適用をクリッ クします。

マシングループをまだ作成していなければ、マシングループの作成をクリックして作成しま す。 9. 検索、分析、可視化を設定します (オプション)。

マシングループの「ハートビート」が正常ステータスであれば、プレビューをクリックしてロ グデータを表示できます。

図 7-5: ログのプレビュー

作業中のページのインデックス属性を確認して、収集したログデータを表示および分析しま す。開くをクリックしてキー/値のインデックス属性を表示します。

キー名のマッピングを構成します。 キー名は、プレビューされたデータに基づいて生成さ れ、デフォルトのキー名に対応しています。

図 7-6: キー/値インデックス属性

デフォルトでLogstoreName-iis-dashboardダッシュボードが用意されています。 上記 を設定したら、ダッシュボードにリアルタイムデータを表示できます (クライアント IP 分 布、HTTP ステータスの割合など)。

図 7-7 : ダッシュボード

・ クライアント IP 分布を取得するステートメントは、次のとおりです。

| select ip\_to\_geo("c-ip") as country, count(1) as c group by ip\_to\_geo("c-ip") limit 100

図 7-8: クライアント IP 分布

ページビューおよびユニークビジターを確認するステートメントは、次のとおりです。

\*| select approx\_distinct("c-ip") as uv ,count(1) as pv , date\_format(date\_trunc('hour', \_\_time\_\_), '%m-%d %H:%i') as time group by date\_format(date\_trunc('hour', \_\_time\_\_), '%m-%d %H:%i')
order by time limit 1000

図 7-9: ページビューおよびユニークビジター

・HTTPステータスの割合を取得するステートメントは、次のとおりです。

\*| select count(1) as pv ,"sc-status" group by "sc-status"

図 7-10: HTTP ステータスの割合

・送受信トラフィックを表示するステートメントは、次のとおりです。

\*| select sum("sc-bytes") as net\_out, sum("cs-bytes") as net\_in , date\_format(date\_trunc('hour', time), '%m-%d %H:%i') as time group by date\_format(date\_trunc('hour', time), '%m-%d %H:%i') order by time limit 10000

図 7-11:送受信トラフィック

・HTTP リクエストメソッドの割合を取得するステートメントは、次のとおりです。

\*| select count(1) as pv ,"cs-method" group by "cs-method"

図 7-12: HTTP リクエストメソッドの割合

・ 使用ブラウザー比率を取得するステートメントは、次のとおりです。

\*| select count(1) as pv, case when "user-agent" like '%Chrome%'
then 'Chrome' when "user-agent" like '%Firefox%' then 'Firefox'
when "user-agent" like '%Safari%' then 'Safari' else 'unKnown' end
as "user-agent" group by case when "user-agent" like '%Chrome%'
then 'Chrome' when "user-agent" like '%Firefox%' then 'Firefox'

when "user-agent" like '%Safari%' then 'Safari' else 'unKnown' end order by pv desc limit 10

### 図 7-13: 使用ブラウザー比率

・訪問数の多い URI トップ 10を表示するステートメントは、次のとおりです。

\*| select count(1) as pv, split\_part("cs-uri-stem",'?',1) as path
group by split\_part("cs-uri-stem",'?',1) order by pv desc limit 10

図 7-14: 訪問数の多い URI トップ 10